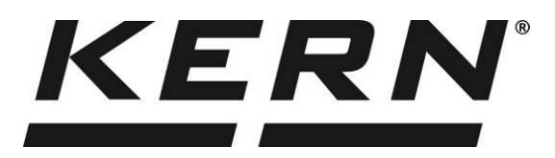

**KERN CFS/CCS** 

2.9. verzió

Н

KERN & Sohn GmbH Ziegelei 1 D-72336 Balingen E-mail: info@kern-sohn.com

Tel: +49-[0]7433-9933-0 Fax: +49-[0]7433-9933-149 Internet: www.kern-sohn.com

# Használati utasítás Darabszámláló mérleg/darabszámláló rendszer

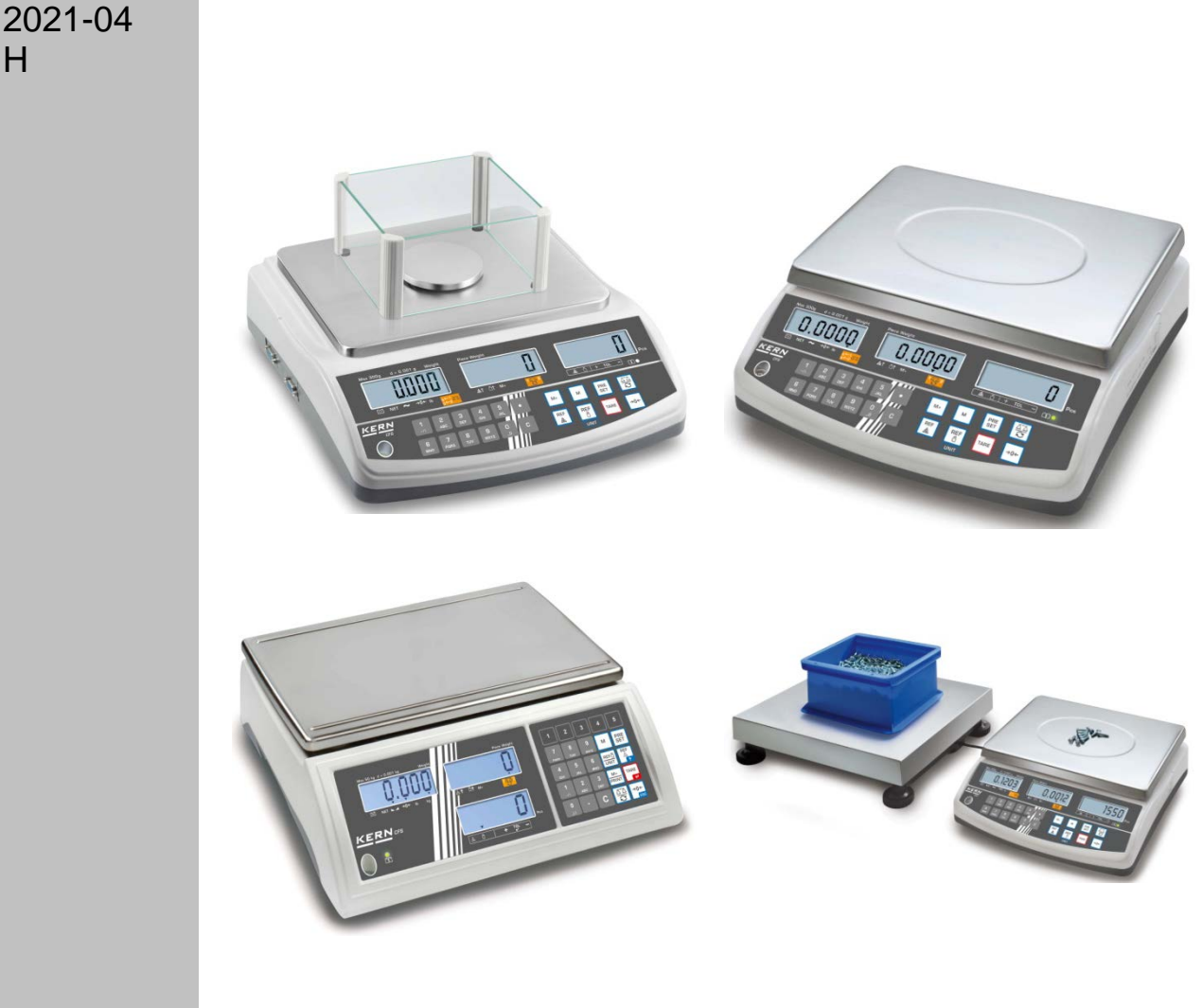

CFS/CCS-BA-h-2124

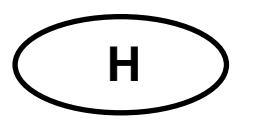

# **KERN CFS/CCS**

Verzió 2.9 2021-04 Használati utasítás

Darabszámláló mérleg/darabszámláló rendszer

# Tartalomjegyzék

| 1<br>1.1<br>1.2                                                                                                    | Műszaki adatok.<br>KERN CFS<br>KERN CCS számláló rendszerek                                                                                                    | . 4<br>4<br>7                                                                                                  |
|----------------------------------------------------------------------------------------------------|----------------------------------------------------------------------------------------------------|----------------------------------------------------------------------------------------------------|
| 2<br>2.1<br>2.2<br>2.3<br>2.4<br>2.4.1<br>2.4.2<br>2.4.3<br>2.5                                                                             | A berendezés bemutatása                                                                                                    | . 9<br>11<br>11<br>13<br>14<br>14<br>14<br>15                                                                  |
| 3<br>3.1<br>3.2<br>3.3<br>3.4<br>4<br>4.1<br>4.2                                                                                            | Alapvető információk<br>Rendeltetésszerű használat<br>Rendeltetéstől eltérő használat<br>Jótállás<br>Ellenőrző közegek felügyelete<br>Általános biztonsági útmutatók<br>Használati utasításban foglalt útmutatók betartása<br>A személyzet betanítása                                                                                                    | 18<br>18<br>18<br>19<br>19<br>19<br>19                                                                         |
| 5<br>5.1<br>5.2                                                                                                    | Szállítás és tárolás<br>Ellenőrzés átvételkor<br>Csomagolás/visszatérítés                                                                                                    | <b>19</b><br>19<br>19                                                                                          |
|                                                                                                    |                                                                                                    |                                                                                                    |
| 6<br>6.1<br>6.2<br>6.2.1<br>6.3<br>6.4<br>6.5<br>6.6<br>6.7<br>6.8                                                                          | Kicsomagolás, beállítás és üzembe helyezés<br>Felállítás helye, használat helye<br>Kicsomagolás, a csomagolás tartalma<br>A csomagolás tartalma/szériatartozékok<br>Felállítás/a védőcsomagolás eltávolítása<br>Csatlakoztatás az elektromos hálózatra<br>Akkumulátoros tápról való üzemeltetés (opcionális)<br>Perifériás berendezések csatlakoztatása<br>Üzembe helyezés<br>Kalibrálás.                                                                                                    | 20<br>20<br>20<br>21<br>22<br>22<br>23<br>23<br>23<br>23                                                       |
| 6<br>6.1<br>6.2<br>6.2.1<br>6.3<br>6.4<br>6.5<br>6.6<br>6.7<br>6.8<br>7<br>7.1<br>7.2<br>7.3<br>rendszerk<br>7.4<br>7.4.1<br>7.4.2<br>7.4.3 | Kicsomagolás, beállítás és üzembe helyezés         Felállítás helye, használat helye         Kicsomagolás, a csomagolás tartalma         A csomagolás, a csomagolás tartalma         A csomagolás tartalma/szériatartozékok         Felállítás/a védőcsomagolás eltávolítása         Csatlakoztatás az elektromos hálózatra         Akkumulátoros tápról való üzemeltetés (opcionális)         Perifériás berendezések csatlakoztatása         Üzembe helyezés         Kalibrálás         Alapmód         Nullázás         Átkapcsolás a referencia mérleg ≒ mennyiségi mérleg között számláló         vérés tárával         Tára súly számjegyes megadása         Súlyegységek átváltása | 20<br>20<br>21<br>22<br>23<br>23<br>23<br>23<br>23<br>23<br>23<br>24<br>24<br>24<br>24<br>26<br>26<br>26<br>26 |

| 9<br>9.1<br>9.2                                                | "Fill-to-target" funkció (célzott feltöltés)<br>Tűréshatár ellenőrzése a célzott súly szemszögéből<br>Tűréshatár ellenőrzés célzott darabszám szemszögből       | 36<br>37<br>39                                  |
|----------------------------------------------------------------|----------------------------------------------------------------------------------------------------|-------------------------------------------------|
| 10<br>10.1<br>10.2                                             | Összegzés<br>Manuális összegzés<br>Automatikus összeadás                                                                                                    | <b>41</b><br>41<br>43                           |
| 11<br>11.1<br>11.2                                             | Egyes cikkekre vonatkozó információk elmentése<br>Cikkek elmentése<br>Cikkek előhívása                                                                          | <b>44</b><br>44<br>47                           |
| 11.3<br>modell es                                              | Cikkek közvetlen előhívására szolgáló gombok 🛄 ~ 🗾 (csak a CFS 50K etében)                                                                                      | 3<br>48                                         |
| <b>12</b><br><b>12.1</b><br><b>12.2</b><br>12.2.1<br>12.2.2    | Menü<br>Navigálás a menüben<br>Menü áttekintése<br>CFS 6K0.1, CFS 15K0.2, CFS 30K0.5, CFS 50K-3 modellek:<br>CFS 3K-5, CFS 300-3 modellek.                      | <b>50</b><br><b>50</b><br><b>51</b><br>51<br>53 |
| 13                                                             | Mennyiségi mérleg konfigurálása                                                                                                    | 55                                              |
| 14                                                             | Kalibrálás elvégzése                                                                                                    | 61                                              |
| 15<br>15.1<br>15.2                                             | Linearizálás<br>CFS 300-3, CFS 3K-5 modellek<br>KERN CFS 6K0.1, CFS 15K0.2, CFS 30K0.5, CFS 50K-3 modellek                                                      | 64<br>66<br>67                                  |
| 16                                                             | Második mérleg interfésze                                                                                                    | 69                                              |
| <b>17</b><br><b>17.1</b><br><b>17.2</b><br>17.2.1<br>firmware) | RS-232C interfész<br>Műszaki adatok<br>Nyomtató mód<br>Jegyzőkönyv sablonok – CFS 300-3, CFS 3K-5 modellek (V1.10A, V1.10B, V1.10C<br>71                        | <b>70</b><br>70<br>71                           |
| 17.2.2<br>17.2.3<br>firmware)                                  | Jegyzőkönyv sablon – CFS 50K-3 modell (V1.14D firmware)<br>Jegyzőkönyv sablonok – CFS 6K0.1, CFS 15K0.2, CFS 30K0.5 modellek (V1.30A<br>72                      | 72                                              |
| <b>17.3</b>                                                    | Távvezérlési parancsok                                                                                                    | .75                                             |
| 17.3.2                                                         | KERN CFS 6K0.1 / CFS 15K0.2 / CFS 30K0.5 modellek                                                                                                    | 76                                              |
| 17.4<br>17.5<br>17.6                                           | Felhasználó azonosító, mérleg azonosító, felhasználói név elmentése<br>Cikkek létrehozása/előhívása az RS-232 interfészen keresztül<br>Bemenet/kimenet funkciók | 77<br>77<br>78                                  |
| 18<br>18.1<br>18.2<br>18.3                                     | Karbantartás, javítás és semlegesítés<br>Tisztítás<br>Karbantartás, javítás<br>Semlegesítés                                                                     | <b>79</b><br>79<br>79<br>79                     |
| 19<br>19.1                                                     | Segítségnyújtás kisebb hibák előfordulásakor<br>Hibaüzenetek                                                                                                    | <b>80</b><br>81                                 |
| 20                                                             | Megfelelőség nyilatkozat                                                                                                    | 82                                              |

# 1 Műszaki adatok

# 1.1 KERN CFS

| KERN                                                                                      | CFS 300-3                                                 | CFS 3K-5                 | CFS 6K0.1    |  |
|-------------------------------------------------------------------------------------------|-----------------------------------------------------------|--------------------------|--------------|--|
| Leolvasási pontosság (d)                                                                  | 0,001 g                                                   | 0,01 g                   | 0,1 g        |  |
| Méréstartomány (Max)                                                                      | 300 g                                                     | 3 kg                     | 6 kg         |  |
| Mérési pontosság                                                                          | 0.002 g                                                   | 0,02 g                   | 0,1 g        |  |
| Lineárisság                                                                               | ±0,004 g                                                  | ±0,1 g                   | ±0,2 g       |  |
| Jelzés növekedésének ideje                                                                |                                                           | 2 s                      |              |  |
| Súly mértékegységek                                                                       | g, lb                                                     | kg                       | , lb         |  |
| Javasolt kalibráló súly,<br>nem tartozék                                                  | 200 g (F1) +<br>100 g (F1)                                | 2 kg (F1) +<br>1 kg (F1) | 6 kg (F2)    |  |
| Melegedési idő                                                                            |                                                           | 2 h                      |              |  |
| Minimális darabsúly darabszám<br>meghatározásakor - laboratóriumi<br>feltételek mellett * | 2 mg                                                      | 20 mg                    | 100 mg       |  |
| Minimális darabsúly darabszám<br>meghatározásakor normál<br>feltételek mellett**          | 20 mg                                                     | 200 mg                   | 1000 mg      |  |
| Referencia darabszám<br>darabszámlálásnál                                                 | szabadon választott                                       |                          |              |  |
| Nettó tömeg [kg]                                                                          | 2,5 kg 3,8 kg                                             |                          |              |  |
| Megengedett környezeti<br>feltételek                                                      | 0°C és 40°C között                                        |                          |              |  |
| Páratartalom                                                                              | max. 80%, r                                               | elatív (páralecsap       | ódás nélkül) |  |
| Mérőlap,<br>rozsdamentes acél                                                             | Ø80 mm                                                    | 294×225 mm               |              |  |
| Szálvádő márata [mm]                                                                      | belső<br>158×143×61                                       |                          |              |  |
|                                                                                           | külső<br>167×154×80                                       | _                        |              |  |
| Készülék mérete<br>(Szé x Mé x Ma) [mm]                                                   | 320×350×125 mm                                            |                          |              |  |
| Csatlakoztatás az elektromos<br>hálózatra                                                 | hálózati tápegység 230 V AC, 50 Hz; mérleg 12 V DC,500 mA |                          |              |  |
| Akkumulátor (opcionális)                                                                  | üzemidő 70 h; töltési idő kb. 12 h                        |                          |              |  |

| KERN                                                                                            | CFS 15K0.2                                | CFS 30K0.5            | CFS 50K-3           |  |
|-------------------------------------------------------------------------------------------------|-------------------------------------------|-----------------------|---------------------|--|
| Leolvasási pontosság (d)                                                                        | 0,2 g                                     | 0,5 g                 | 1 g                 |  |
| Méréstartomány (Max)                                                                            | 15 kg                                     | 30 kg                 | 50 kg               |  |
| Mérési pontosság                                                                                | 0.2 mg                                    | 0,5 g                 | 1 g                 |  |
| Lineárisság                                                                                     | ±0,4 g                                    | ±1 g                  | ±2 g                |  |
| Jelzés növekedésének<br>ideje                                                                   |                                           | 2 s                   |                     |  |
| Súly mértékegységek                                                                             |                                           | kg, lb                |                     |  |
| Javasolt kalibráló súly,<br>nem tartozék                                                        | 15 kg (F2)                                | 30 kg (F2)            | 50 kg (F2)          |  |
| Melegedési idő                                                                                  |                                           | 2 h                   |                     |  |
| Minimális darabsúly<br>darabszám<br>meghatározásakor -<br>laboratóriumi feltételek<br>mellett * | 200 mg                                    | 500 mg                | 1 g                 |  |
| Minimális darabsúly<br>darabszám<br>meghatározásakor normál<br>feltételek mellett**             | 2 g                                       | 5 g                   | 10 g                |  |
| Referencia darabszám<br>darabszámlálásnál                                                       | szabadon választott                       |                       |                     |  |
| Nettó tömeg [kg]                                                                                | 3,8                                       | ٢ġ                    | 5,5 kg              |  |
| Megengedett környezeti<br>feltételek                                                            | 0°C és 40°C között                        |                       | t                   |  |
| Páratartalom                                                                                    | max. 80%, relatív (páralecsapódás nélkül) |                       |                     |  |
| Mérőlap,<br>rozsdamentes acél                                                                   | 294×                                      | 225                   | 370×240             |  |
| Készülék mérete<br>(Szé x Mé x Ma) [mm]                                                         | 320×350×125 370×360×125                   |                       | 370×360×125         |  |
| Csatlakoztatás az<br>elektromos hálózatra                                                       | hálózati tápegység 2                      | 30 V AC, 50 Hz; méi   | rleg 12 V DC,500 mA |  |
| Akkumulátor (opcionális)                                                                        | üzemid                                    | ő 70 h; töltési idő k | xb. 12 h            |  |

# \* Minimális darabsúly darabszám meghatározásakor - laboratóriumi feltételek mellett:

Ideális környezeti feltételek állnak fenn a nagy felbontású darabszámlálásra
 Nincs szórás a megszámolt darabok súlyában

## \*\*Minimális darabsúly darabszám meghatározásakor normál feltételek mellett:

- > Nyugtalan környezeti feltételek állnak fenn (huzat, rezgés)
- > Szórás van a megszámolt darabok súlyában

#### Méretek:

Modellek

- CFS 300-3
- CFS 3K-5
- CFS 6K0.1
- CFS 15K0.2
- CFS 30K0.5

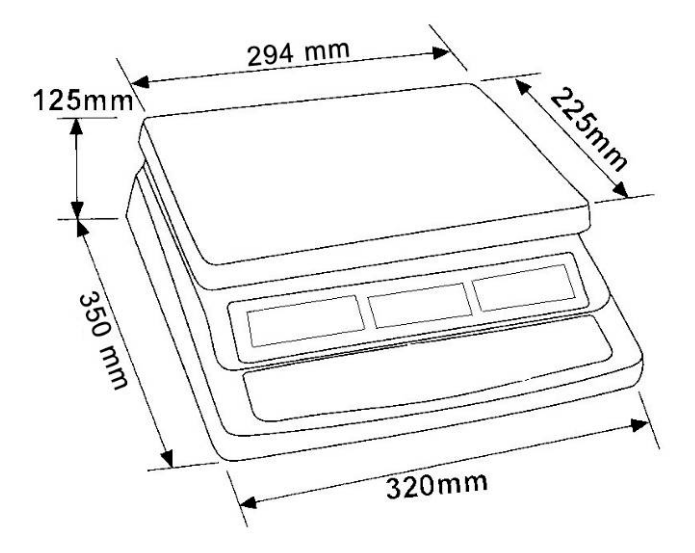

Modell

• CFS 50K-3

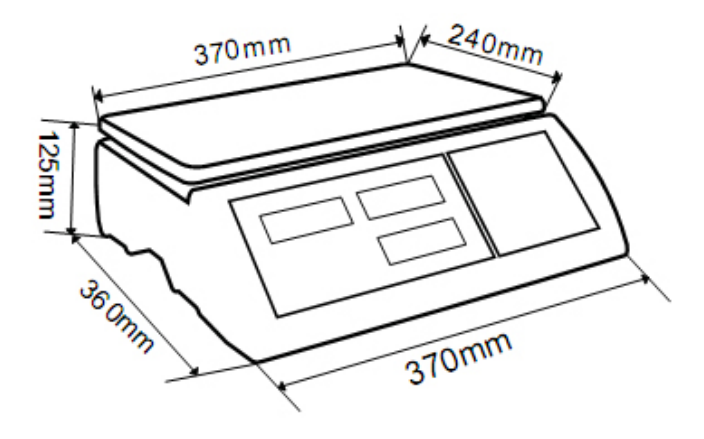

| Típus         | Mérőlap<br>[mm] | Referencia<br>mérleg<br>típus | Referencia<br>mérleg<br>Mérési<br>tartomány | Referencia<br>mérleg<br>Leolvasási<br>pontosság | Mennyiségi mérleg<br>típus | Mennyiségi<br>mérleg<br>Mérési<br>tartomány | Mennyiségi<br>mérleg<br>Leolvasási<br>pontosság | *Minimális darabsúly<br>darabszám<br>meghatározásakor -<br>laboratóriumi<br>feltételek mellett | **Minimális<br>darabsúly<br>darabszám<br>meghatározásakor<br>normál feltételek<br>mellett |
|---------------|-----------------|-------------------------------|---------------------------------------------|-------------------------------------------------|----------------------------|---------------------------------------------|-------------------------------------------------|------------------------------------------------------------------------------------------------|-------------------------------------------------------------------------------------------|
| CCS 6K-6      | 230x230         | CFS 300-3                     | 0,3 kg                                      | 0,000001 kg                                     | KFP 6V20M                  | 6 kg                                        | 0,0002 kg                                       | 5 mg                                                                                           | 50 mg                                                                                     |
| CCS 10K-6     | 300x240         | CFS 300-3                     | 0,3 kg                                      | 0,000001 kg                                     | KFP 15V20M                 | 15 kg                                       | 0,0005 kg                                       | 5 mg                                                                                           | 50 mg                                                                                     |
| CCS 30K0.01.  | 400x300         | CFS 3K-5                      | 3 kg                                        | 10 mg                                           | KFP 30V20M                 | 30 kg                                       | 1 g                                             | 50 mg                                                                                          | 500 mg                                                                                    |
| CCS 30K0.1.   | 400x300         | CFS 6K0.1                     | 6 kg                                        | 0,0001 kg                                       | KFP 30V20M                 | 30 kg                                       | 0,001 kg                                        | 100 mg                                                                                         | 1 g                                                                                       |
| CCS 60K0.01.  | 225x295         | CFS 3K-5                      | 3 kg                                        | 0,00001 kg                                      | KFP 60V20M                 | 60 kg                                       | 0,002 kg                                        | 50 mg                                                                                          | 500 mg                                                                                    |
| CCS 60K0.01L. | 500x400         | CFS 3K-5                      | 3 kg                                        | 0,00001 kg                                      | KFP 60V20LM                | 60 kg                                       | 0,002 kg                                        | 50 mg                                                                                          | 500 mg                                                                                    |
| CCS 60K0.1.   | 400x300         | CFS 6K0.1                     | 6 kg                                        | 0,0001 kg                                       | KFP 60V20M                 | 60 kg                                       | 0,002 kg                                        | 100 mg                                                                                         | 1 g                                                                                       |
| CCS 60K0.1L.  | 500x400         | CFS 6K0.1                     | 6 kg                                        | 0,0001 kg                                       | KFP 60V20LM                | 60 kg                                       | 0,002 kg                                        | 100 mg                                                                                         | 1 g                                                                                       |
| CCS 150K0.01  | 500x400         | CFS 3K-5                      | 3 kg                                        | 0,00001 kg                                      | KFP 150V20M                | 150 kg                                      | 0,005 kg                                        | 50 mg                                                                                          | 500 mg                                                                                    |
| CCS 150K0.01L | 650x500         | CFS 3K-5                      | 3 kg                                        | 0,00001 kg                                      | KFP 150V20LM               | 150 kg                                      | 0,005 kg                                        | 50 mg                                                                                          | 500 mg                                                                                    |
| CCS 150K0.1.  | 500x400         | CFS 6K0.1                     | 6 kg                                        | 0,0001 kg                                       | KFP 150V20M                | 150 kg                                      | 0,005 kg                                        | 100 mg                                                                                         | 1 g                                                                                       |
| CCS 150K0.1L  | 650x500         | CFS 6K0.1                     | 6 kg                                        | 0,0001 kg                                       | KFP 150V20LM               | 150 kg                                      | 0,005 kg                                        | 100 mg                                                                                         | 1 g                                                                                       |
| CCS 300K0.01  | 650x500         | CFS 3K-5                      | 3 kg                                        | 0,00001 kg                                      | KFP 300V20M                | 300 kg                                      | 0,01 kg                                         | 50 mg                                                                                          | 500 mg                                                                                    |
| CCS 300K0.1   | 650x500         | CFS 6K0.1                     | 6 kg                                        | 0,0001 kg                                       | KFP 300V20M                | 300 kg                                      | 0,01 kg                                         | 100 mg                                                                                         | 1 g                                                                                       |
| CCS 600K-2    | 1000x1000       | CFS 3K-5                      | 3 kg                                        | 0,00001 kg                                      | KFP 600V20SM               | 600 kg                                      | 0,2 kg                                          | 50 mg                                                                                          | 500 mg                                                                                    |
| CCS 600K-2L   | 1500x1250       | CFS 3K-5                      | 3 kg                                        | 0,00001 kg                                      | KFP 600V20NM               | 600 kg                                      | 0,2 kg                                          | 50 mg                                                                                          | 500 mg                                                                                    |
| CCS 600K-2U   | 840x1190        | CFS 3K-5                      | 3 kg                                        | 0,00001 kg                                      | KFU 600V20M                | 600 kg                                      | 0,2 kg                                          | 50 mg                                                                                          | 500 mg                                                                                    |
| CCS 1T-1      | 1000x1000       | CFS 6K0.1                     | 6 kg                                        | 0,0001 kg                                       | KFP 1500V20SM              | 1500 kg                                     | 0,5 kg                                          | 100 mg                                                                                         | 1 g                                                                                       |
| CCS 1T-1L     | 1500x1250       | CFS 6K0.1                     | 6 kg                                        | 0,0001 kg                                       | KFP 1500V20M               | 1500 kg                                     | 0,5 kg                                          | 100 mg                                                                                         | 1 g                                                                                       |
| CCS 1T-1U     | 840x1190        | CFS 6K0.1                     | 6 kg                                        | 0,0001 kg                                       | KFU 1500V20M               | 1500 kg                                     | 0,5 kg                                          | 100 mg                                                                                         | 1 g                                                                                       |
| CCS 3T-1      | 1500x1250       | CFS 6K0.1                     | 6 kg                                        | 0,0001 kg                                       | KFP 3000V20LM              | 3000 kg                                     | 1 kg                                            | 100 mg                                                                                         | 1 g                                                                                       |
| CCS 3T-1L     | 1500x1500       | CFS 6K0.1                     | 6 kg                                        | 0,0001 kg                                       | KFP 3000V20LM              | 3000 kg                                     | 1 kg                                            | 100 mg                                                                                         | 1 g                                                                                       |

# 1.2 KERN CCS darabszámláló rendszerek

| Típus          | Mérőlap<br>[mm] | Referencia<br>mérleg<br>típus | Referencia<br>mérleg<br>Mérési<br>tartomány | Referencia<br>mérleg<br>Leolvasási<br>pontosság | Mennyiségi mérleg<br>típus    | Mennyiségi<br>mérleg<br>Mérési<br>tartomány | Mennyiségi<br>mérleg<br>Leolvasási<br>pontosság | *Minimális darabsúly<br>darabszám<br>meghatározásakor -<br>laboratóriumi<br>feltételek mellett | **Minimális<br>darabsúly<br>darabszám<br>meghatározásakor<br>normál feltételek<br>mellett |
|----------------|-----------------|-------------------------------|---------------------------------------------|-------------------------------------------------|-------------------------------|---------------------------------------------|-------------------------------------------------|------------------------------------------------------------------------------------------------|-------------------------------------------------------------------------------------------|
| TCCS 600K-1S-A | 1000x1000       | CFS 6K0.1                     | 6 kg                                        | 0,0001 kg                                       | BIC 600K-1S /<br>KIP 600V20SM | 600 kg                                      | 0,0002 kg                                       | 100 mg                                                                                         | 1 g                                                                                       |
| ТССЅ 600К-1-А  | 1200x1500       | CFS 6K0.1                     | 6 kg                                        | 0,0001 kg                                       | BIC 600K-1 /<br>KIP 600V20M   | 600 kg                                      | 0,0002 kg                                       | 100 mg                                                                                         | 1 g                                                                                       |
| TCCS 1T-4S-A.  | 1000x1000       | CFS 6K0.1                     | 6 kg                                        | 0,0001 kg                                       | BIC 1T-4S /<br>KIP 1500V20SM  | 1500 kg                                     | 0,5 kg                                          | 100 mg                                                                                         | 1 g                                                                                       |
| TCCS 1T-4-A    | 1200x1500       | CFS 6K0.1                     | 6 kg                                        | 0,0001 kg                                       | BIC 1T-4 /<br>KIP 1500V20M    | 1500 kg                                     | 0,5 kg                                          | 100 mg                                                                                         | 1 g                                                                                       |
| TCCS 3T-3-A    | 1200x1500       | CFS 6K0.1                     | 6 kg                                        | 0,0001 kg                                       | BIC 3T-3 /<br>KIP 3000V20M    | 3000 kg                                     | 1 kg                                            | 100 mg                                                                                         | 1 g                                                                                       |
| TCCS 3T-3L-A   | 1500x1500       | CFS 6K0.1                     | 6 kg                                        | 0,0001 kg                                       | BIC 3T-3L /<br>KIP 3000V20LM  | 3000 kg                                     | 1 kg                                            | 100 mg                                                                                         | 1 g                                                                                       |

| Típus          | Modell      |
|----------------|-------------|
| TCCS 600K-1S-A | CCS 600K-1S |
| TCCS 600K-1-A  | CCS 600K-1  |
| TCCS 1T-4S-A   | CCS 1T-4S   |
| TCCS 1T-4-A    | CCS 1T-4    |
| TCCS 3T-3-A    | CCS 3T-3    |
| TCCS 3T-3L-A   | CCS 3T-3L   |

#### \* Minimális darabsúly darabszám meghatározásakor - laboratóriumi feltételek mellett:

- Ideális környezeti feltételek állnak fenn a nagy felbontású darabszámlálásra
- > Nincs szórás a megszámolt darabok súlyában

# \*\*Minimális darabsúly darabszám meghatározásakor normál feltételek mellett:

- > Nyugtalan környezeti feltételek állnak fenn (huzat, rezgés)
- Szórás van a megszámolt darabok súlyában

# 2 A berendezés bemutatása

Modell:

#### 2.1 KERN CFS darabszámláló mérlegek

CFS 300-3 CFS 3K-5, CFS 6K0.1, CFS 15K0.2, CFS 30K0.5 1 2 1 0.0000 0.0000 3 ายอก 3 5 4 6 6 1. 6 6 7 6 8 6 1. Mérőlap/Akkumulátor tároló (a mérőlap alatt) 2. Szélvédő

Modellek:

- 3. Libella (vízszintmérő)
- 4. RS-232 interfész
- 5. Második mérleg interfész
- 6. Állítható lábak
- 7. "Be/Ki" kapcsológomb
- 8. Hálózati tápegység aljzat

## CFS 50K-3 modell

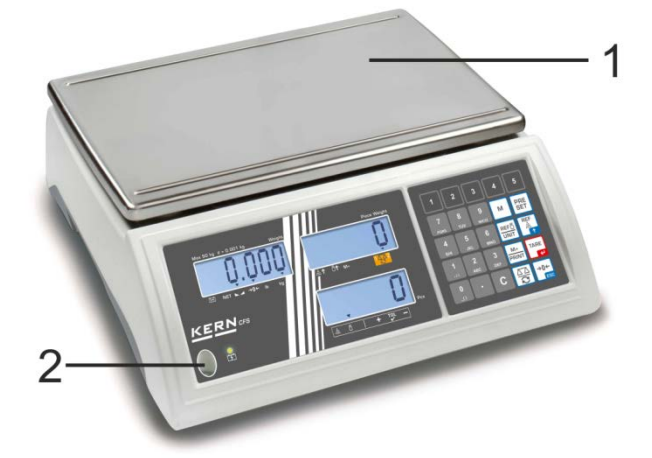

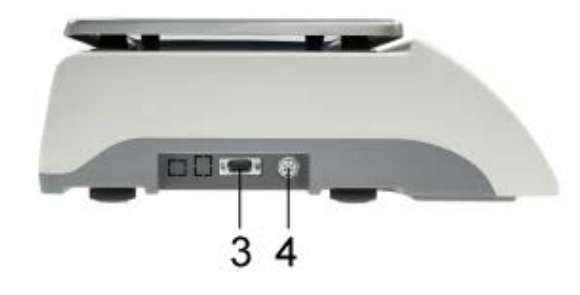

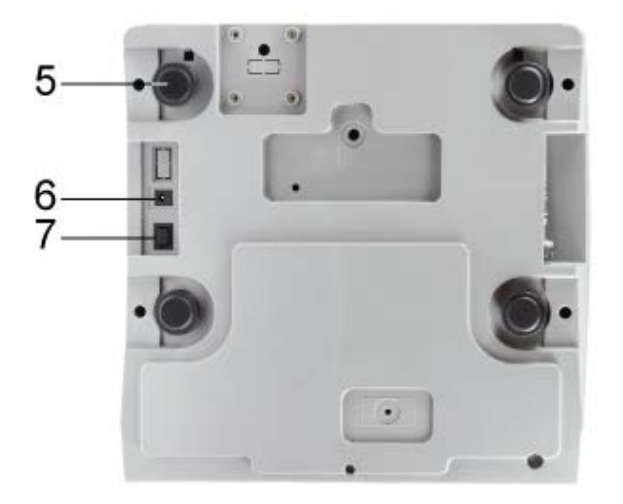

- 1. Mérőlap
- 2. Libella (vízszintmérő)
   3. RS-232 interfész
- 4. Második mérleg interfész
- 5. Állítható lábak
- 6. Hálózati tápegység aljzat
- 7. "Be/Ki" kapcsológomb

#### 2.2 KERN CCS darabszámláló rendszerek

A **KERN CCS** darabszámláló rendszer gyárilag úgy van konfigurálva, hogy általában nem igényel bárminemű módosítás végrehajtását.

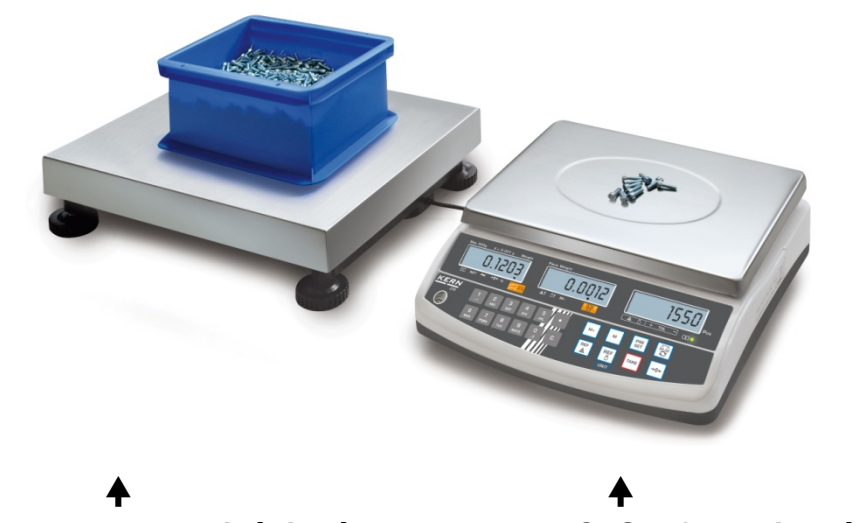

KERN KFP mennyiségi mérleg

KERN CFS referencia mérleg

#### 2.3 Darabszámláló rendszer szabadon választott mennyiségi mérleggel

- Mennyiségi mérleg csatlakoztatásakor (KERN által előzetesen nem
- konfigurált) be kell tartani a következő szabályokat:
  - A mennyiségi mérleget megfelelő kábellel kell a második mérleg interfészére csatlakoztatni.
  - Interfész aljzat érintkezőinek fekvése, lásd 16. fejezet
  - ⇒ Mennyiségi mérleg konfigurálása, lásd 13. fejezet
  - Mennyiségi mérleg kalibrálásának/linearizálásának elvégzése, lásd 14/15. fejezet
- 1. példa: Megnövelt terhelhetőségű mennyiségi mérlegek

**KERN CFS referencia mérleg** 

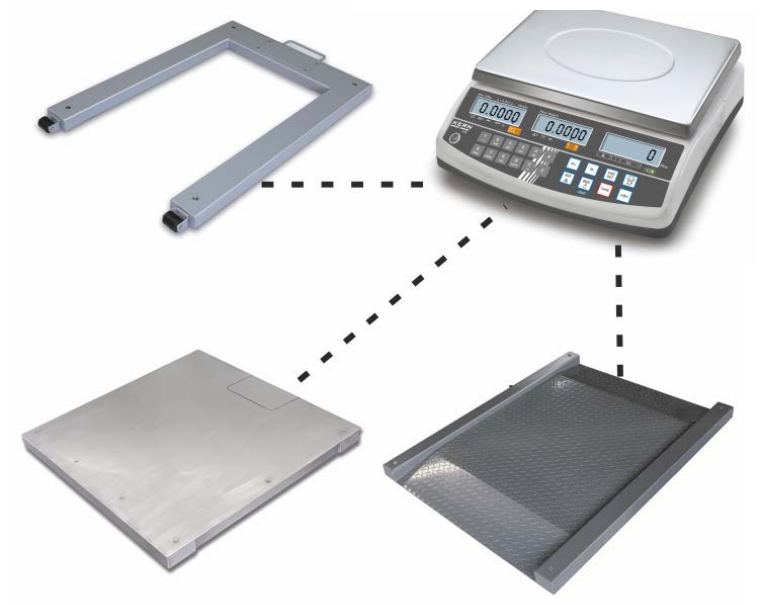

2. példa: Megnövelt terhelhetőségű referencia mérleg

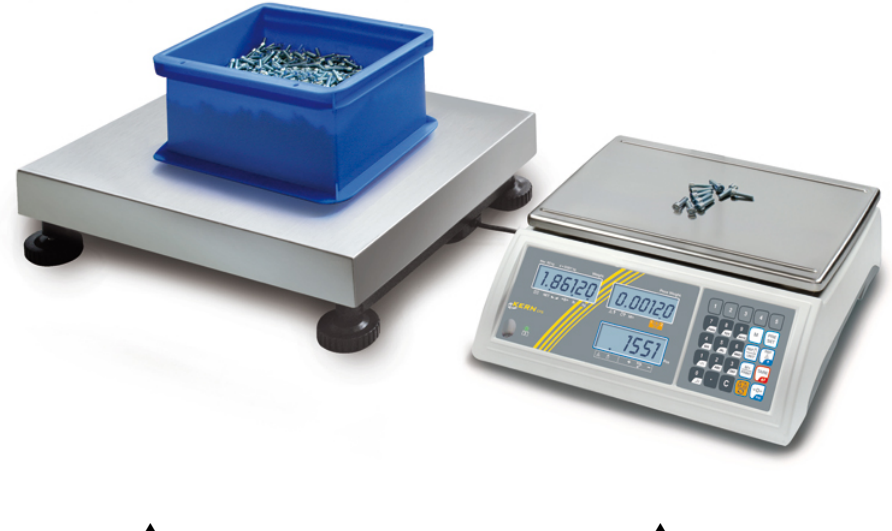

⊤ KERN KFP mennyiségi mérleg

▲
KERN CFS 50K-3 referencia mérleg

# 2.4 Jelzések áttekintése CFS 300-3 modell:

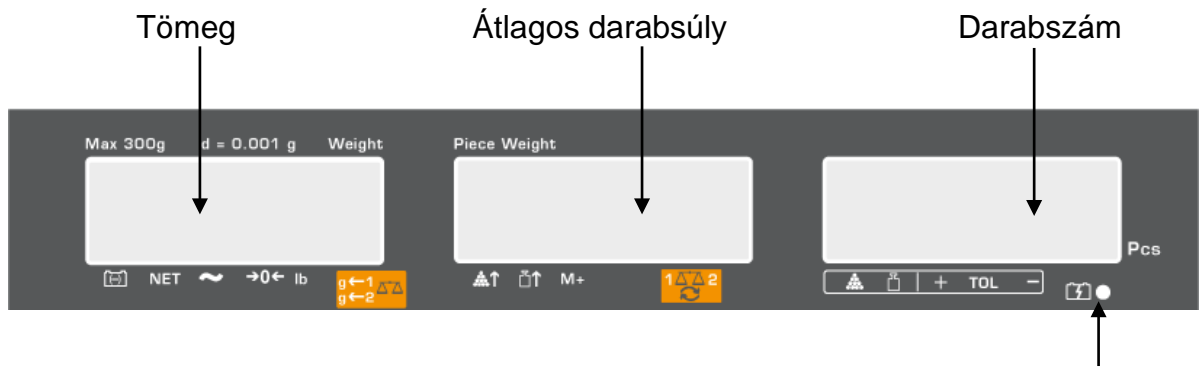

Akku töltési szintje, lásd 6.5. fejezet

# CFS 3K-5, CFS 6K0.1, CFS 15K0.2, CFS 30K0.5 modellek:

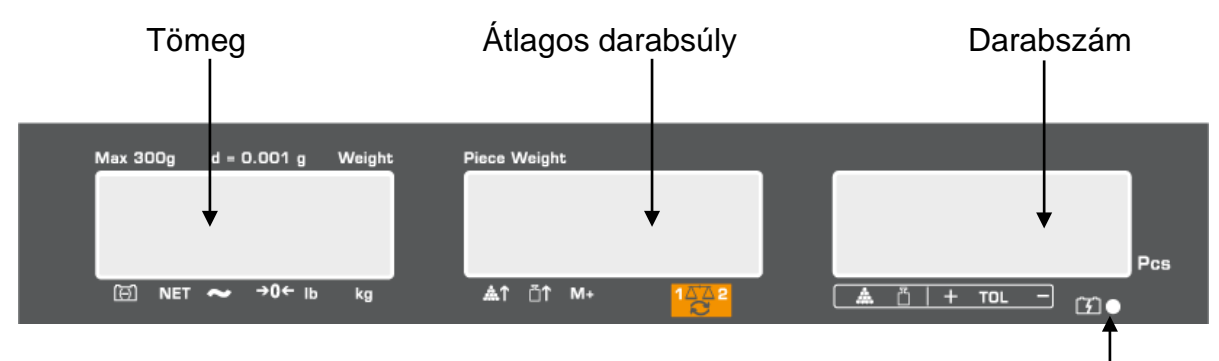

Akku töltési szintje, lásd 6.5. fejezet

# CFS 50K-3 modell:

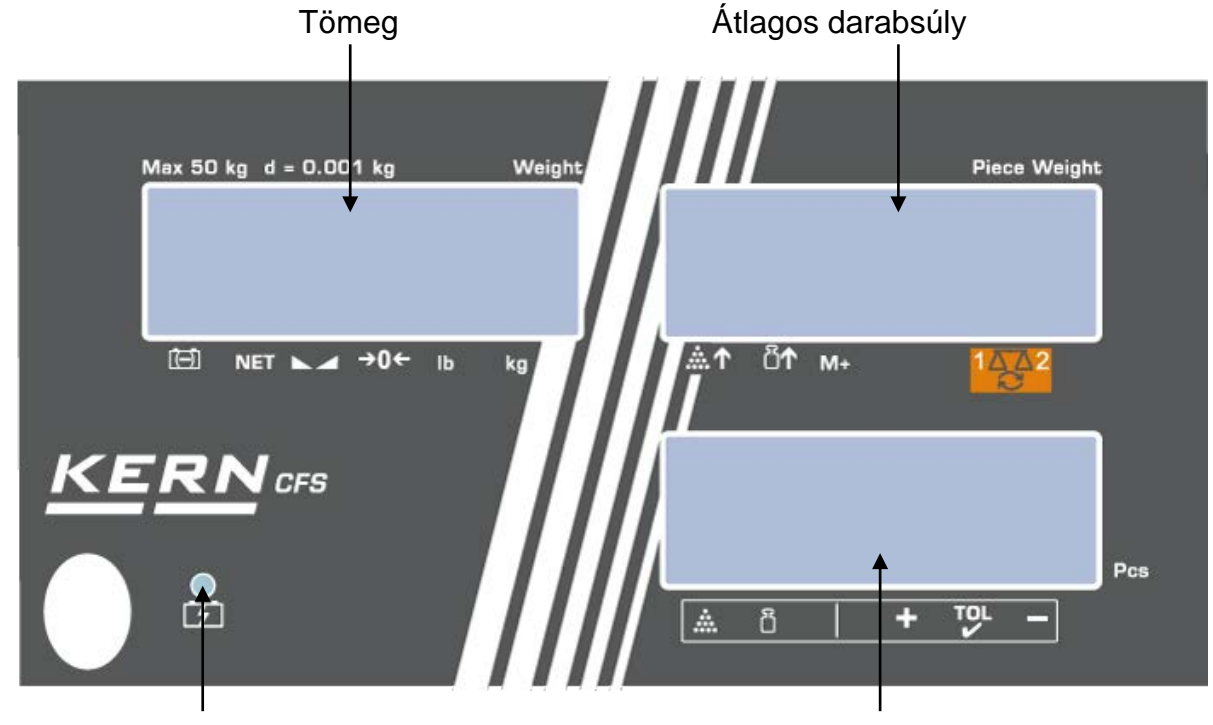

Akku töltési szintje, lásd 6.5. fejezet

Darabszám

CFS/CCS-BA-h-2124

# 2.4.1 Tömeg jelzés

Itt kerül kijelzésre a mért anyag súlya [kg] súlyegységben.

| Α | jel | feletti | [▼] | jelzés | jelzése: |  |
|---|-----|---------|-----|--------|----------|--|
|---|-----|---------|-----|--------|----------|--|

| $\overline{(-)}$    | Akku töltési szint jelző           |  |  |  |  |
|---------------------|------------------------------------|--|--|--|--|
| NET                 | Nettó tömeg                        |  |  |  |  |
| 2                   |                                    |  |  |  |  |
| CFS 50K<br>modell-3 | Stabilizáció jelzés                |  |  |  |  |
| а                   | Nulla érték jelzés                 |  |  |  |  |
| lb/kg               | Aktuális súlyegység                |  |  |  |  |
| g←1 <sub>⊼⁺⊼</sub>  | ← 1 Súlyegységek mennyiségi mérleg |  |  |  |  |
| g←2 1               | ← 2 Súlyegységek referencia mérleg |  |  |  |  |

# 2.4.2 Átlagos darabsúly jelzés

Itt kerül kijelzésre egy darab tárgy átlagsúlya [g] súlyegységben. Ezt az értéket a felhasználó adja meg a számjegyekkel vagy a mérleg számolja ki a mérés során.

#### A jel feletti [▼] jelzés jelzése:

| <b>.</b>      | Túl kevés számú lehelyezett darab                                                    |  |  |  |  |  |
|---------------|--------------------------------------------------------------------------------------|--|--|--|--|--|
| <b>T</b>      | Darabszám minimális értékének a túllépése                                            |  |  |  |  |  |
| M+            | Adatok az összeg memóriában                                                          |  |  |  |  |  |
| 1 <u>4</u> 42 | Aktív mérleg:<br>1. KERN CFS referencia mérleg<br>2. Mennyiségi mérleg, pl. KERN KFP |  |  |  |  |  |

#### 2.4.3 Darabszám jelzés

Itt kerül megjelenítésre az aktuális darabszám (PCS = darab) vagy összegzés módban — a lehelyezett darabok összege (lásd 10. fejezet).

## A jel feletti [▼] jelzés jelzése:

| Tűréshatár ellenőrzés darabszámlálás módban |                                        |  |  |  |  |
|---------------------------------------------|----------------------------------------|--|--|--|--|
| H                                           | Tűréshatár ellenőrzés mérés módban     |  |  |  |  |
| +                                           | A mért anyag a felső tűréshatár felett |  |  |  |  |
| TOL                                         | A mért anyag tűréshatáron belül        |  |  |  |  |
| -                                           | Mért anyag az alsó tűréshatár alatt    |  |  |  |  |

# 2.5 Billentyűzet áttekintése

# > CFS 300-3, CFS 3K-5, CFS 6K0.1, CFS 15K0.2, CFS 30K0.5 modellek

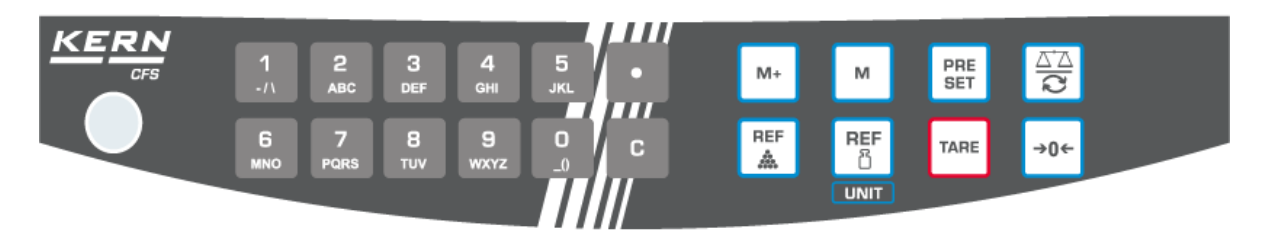

| Választás      | Megnevezés       | Funkció mérés módban                                                                                                    |  |  |  |
|----------------|------------------|----------------------------------------------------------------------------------------------------|--|--|--|
| 0 9<br>_0 wxyz |                  | <ul> <li>Számjegygombok</li> </ul>                                                                                                    |  |  |  |
| •              |                  | <ul> <li>Tizedespont</li> <li>A számjegyes bevezetés alatt a bal oldali számjegy kiválasztása</li> </ul>                                                                                                    |  |  |  |
| С              |                  | • Törlés                                                                                                    |  |  |  |
| M+             |                  | <ul> <li>Összegzés</li> <li>Teljes tömeg/mérések száma/összes darab<br/>megjelenítése</li> <li>A számjegyes bevezetés alatt jobb oldali<br/>számjegy kiválasztása</li> <li>Adatok kinyomtatása (menü beállítása<br/>"RU oFF", lásd 12.2. fejezet)</li> </ul> |  |  |  |
| м              |                  | <ul> <li>Cikk elmentése/előhívása, lásd 11.1/11.2.<br/>fejezet</li> </ul>                                                                                                    |  |  |  |
| PRE<br>SET     |                  | <ul> <li>"Fill-to-target" funkció (lásd 9. fejezet)</li> </ul>                                                                                                    |  |  |  |
|                |                  | <ul> <li>Átváltás a mérlegek között (lásd 7.3. fejezet)</li> </ul>                                                                                                    |  |  |  |
| REF            |                  | <ul> <li>Átlagos darabsúly megadása méréssel<br/>(lásd 8.1. fejezet)</li> </ul>                                                                                                    |  |  |  |
| REF<br>ෆී      |                  | <ul> <li>Átlagos darabsúly számjegyes megadása<br/>(lásd 8.2. fejezet)</li> <li>Menü görgetése</li> </ul>                                                                                                    |  |  |  |
|                | <b>UNIT</b> gomb | Súlyegységek átváltása                                                                                                    |  |  |  |
| TARE           | TARE gomb        | <ul><li>Tárázás</li><li>Megerősítés</li></ul>                                                                                                    |  |  |  |
| →0←            | ZERO gomb        | <ul><li>Nullázás</li><li>Vissza a menübe/mérés módra</li></ul>                                                                                                    |  |  |  |

> CFS 50K-3 modell:

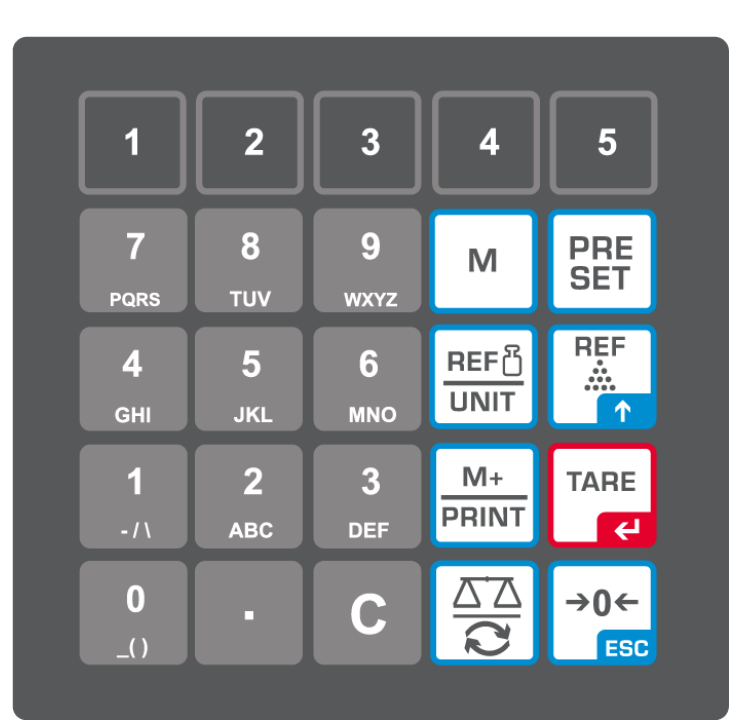

| Választás      | Megnevezés | Funkció mérés módban                                                                       |
|----------------|------------|--------------------------------------------------------------------------------------------|
| 1 5            | -          | <ul> <li>Cikkek közvetlen hozzáférésére szolgáló<br/>gombok, lásd 11.3. fejezet</li> </ul> |
| O 9<br>_0 wxyz | -          | <ul> <li>Számjegygombok</li> </ul>                                                         |
| •              | -          | Tizedespont                                                                                |
| С              | -          | • Törlés                                                                                   |

| M+<br>PRINT  | -                | <ul> <li>Összegzés/nyomtatás (menü beállítása<br/><sup>"</sup><i>RU oFF</i>", lásd 12.2. fejezet)</li> <li>Teljes tömeg/mérések száma/összes darab<br/>megjelenítése</li> <li>Adatok kinyomtatása (menü beállítása<br/><sup>"</sup><i>RU oFF</i>", lásd 12.2. fejezet)</li> </ul> |
|--------------|------------------|----------------------------------------------------------------------------------------------------|
| PRE<br>SET   | -                | <ul> <li>"Fill-to-target" funkció (lásd 9. fejezet)</li> </ul>                                                                                                    |
| м            | -                | <ul> <li>Cikk elmentése/előhívása, lásd 11.1/11.2.<br/>fejezet</li> </ul>                                                                                                    |
|              | -                | <ul> <li>Átváltás a mérlegek között (lásd 7.3. fejezet</li> <li>A számjegyes bevezetés alatt számjegy<br/>kiválasztása a bal oldalon</li> </ul>                                                                                                    |
| REF<br>      | -                | <ul> <li>Átlagos darabsúly megadása méréssel<br/>(lásd 8.1. fejezet)</li> <li>Menü görgetése</li> </ul>                                                                                                    |
| REF凸<br>UNIT | <b>UNIT</b> gomb | <ul> <li>Átlagos darabsúly számjegyes megadása<br/>(lásd 8.2. fejezet)</li> <li>Súlyegységek átváltása</li> </ul>                                                                                                    |
| TARE         | TARE gomb        | <ul><li>Tárázás</li><li>Megerősítés</li></ul>                                                                                                    |
| →0←<br>ESC   | ZERO gomb        | <ul> <li>Nullázás</li> <li>A számjegyes bevezetés alatt jobb oldali számjegy kiválasztása</li> <li>Vissza a menübe/mérés módra</li> </ul>                                                                                                    |

# 3 Alapvető információk

# 3.1 Rendeltetésszerű használat

A mérleg/darabszámláló rendszer, melyre Önök szert tettek, a mért anyag súlyának (mérés eredményének) a meghatározására szolgál. A mérleget "nem automatikus mérlegnek" kell tekinteni, ami azt jelenti, hogy a mért anyagot kézzel, óvatosan kell a mérőlap közepére helyezni. A tömeg értéke a mérleg stabilizálódása után olvasható le.

## 3.2 Rendeltetéstől eltérő használat

Ne használja a mérleget/darabszámláló rendszert dinamikus méréshez. Ha a mért mennyiség kis mértékben csökken, vagy növekszik, akkor a mérlegben lévő "kompenzáló-stabilizáló" mechanizmus hibás eredmény kijelzését eredményezheti! (Például: mérlegen lévő edényből lassan kifolyó folyadék.)

Ne tegyük ki a mérőlapot hosszan tartó terhelésnek. A hosszantartó terhelés a mérő mechanizmus sérüléséhez vezethet.

Szigorúan kerülni kell a mérleg/darabszámláló rendszer névleges maximális terhelésén (*Max*) felüli ütését és túlterhelését, mely értékből le kell vonni a már tárolt kezdeti terhelést. A túlterhelés a mérleg tartós sérüléséhez vezethet.

Sohase használja a mérleget/darabszámláló rendszert robbanásveszélyes helyen. A sorozatgyártmány nem robbanásbiztos készítmény.

Tilos szerkezeti módosításokat végrehajtani a mérlegen. Ez hibás mérési eredményeket okozhat, megsértheti a műszaki biztonsági feltételeket és a mérleg sérüléséhez vezethet.

A mérleg/darabszámláló rendszer csak a leírt irányelveknek megfelelően üzemeltethető. Minden ettől eltérő használathoz a KERN cég írásbeli engedélye szükséges.

# 3.3 Jótállás

A jótállás megszűnik:

- a jelen használati utasításban rögzített irányelveink be nem tartása;
- rendeltetéstől eltérő használat;
- a készülék felnyitása vagy módosítása;
- a készülék mechanikus hatásból eredő, vagy folyadék ill. más közeg okozta sérülése, természetes kopása;
- helytelen beállítás vagy nem megfelelő elektromos hálózati csatlakoztatás;
- a mérőmechanizmus túlterhelése esetén.

## 3.4 Ellenőrző közegek felügyelete

A minőségbiztosítás érdekében a műszaki mérési tulajdonságokat és az esetleg hozzáférhető mérési etalont rendszeres, időszakos vizsgálatnak kell alávetni. Ennek érdekében az ezért felelős felhasználónak meg kell határoznia a megfelelő időközöket, valamint azt, hogy mire terjed ki az ilyen ellenőrzés. A mérőeszközök (mérlegek) felügyeletére, valamint az ehhez szükséges ellenőrző etalonokra vonatkozó információk a KERN cég honlapján (www.kern-sohn.com) találhatók. A súly etalonok és a mérlegek könnyen és olcsón kalibrálhatóak a KERN cég DKD (Deutsche Kalibrierdienst akkreditált kalibrációs laboratóriumában (az adott országban érvényes szabványokhoz való visszaállítás).

# 4 Általános biztonsági útmutatók

#### 4.1 Használati utasításban foglalt útmutatók betartása

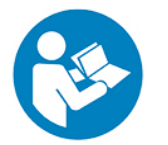

- A készülék beállítása és üzembe helyezése előtt olvassa el figyelmesen a használati utasítást, akkor is, ha már van tapasztalatuk a KERN cég mérlegei használatában.
- A különböző nyelvekre lefordított útmutatók nem irányadóak. Egyedül az eredeti, német nyelvű dokumentum irányadó.

## 4.2 A személyzet betanítása

A berendezést kizárólag betanított dolgozók használhatják és végezhetik annak karbantartását.

# 5 Szállítás és tárolás

#### 5.1 Ellenőrzés átvételkor

A csomag átvételekor azonnal ellenőrizni kell, hogy a terméken látható sérülés nyomai nem találhatók. Ugyanez vonatkozik a már kicsomagolt készülékre is.

#### 5.2 Csomagolás/visszatérítés

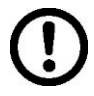

- ⇒ Az eredeti csomagolás minden alkatrészét meg kell őrizni a termék esetleges visszatérítése céljából.
- A készülék visszaszállításához az eredeti csomagolást kell használni.
- A termék visszaküldése előtt kapcsolja le az összes csatlakoztatott vezetéket, valamint a szabad/mozgó elemeket.
- ⇒ Újra fel kell szerelni a szállítási védőelemeket, ha vannak.
- Minden elemet, pl. a huzatvédő üvegfalat, a mérőlapot, tápegységet stb. be kell biztosítani az esetleges lecsúszással és sérüléssel szemben.

# 6 Kicsomagolás, beállítás és üzembe helyezés

## 6.1 Felállítás helye, használat helye

A mérlegek/darabszámláló rendszerek úgy lettek megtervezve, hogy normál üzemeltetési feltételek mellett hiteles mérési eredményeket adjanak.

A mérleg/ darabszámláló rendszer megfelelő helyének a kiválasztása pontos és gyors használatot garantál.

#### A felállítás helyén be kell tartani a következő szabályokat:

- A mérleget/mérőrendszert stabil, lapos felületen kell felállítani.
- Kerülje a szélsőséges hőmérsékletet, valamint a hőmérsékletingadozást, pl. az eszköz fűtőtest mellé vagy a közvetlen napsugárzásnak kitett helyen való felállításkor.
- Óvni a mérleget a nyitott ablaknál és ajtónál előforduló huzat közvetlen hatásától.
- Kerülni a rázkódást a mérés során.
- Óvni a mérleget/ darabszámláló rendszert a levegő magas páratartalmától, gőzöktől és a portól.
- Ne tegye ki a készüléket erős nedvesség hatásának. A nem kívánatos páralecsapódás (a levegő páratartalmának készüléken való kicsapódása) akkor léphet fel, ha a hideg készüléket jelentősen melegebb helyiségbe visszük. Ilyen esetben a készüléket hálózatról lekapcsolt állapotban kb. 2órán keresztül akklimatizálni kell a környezet hőmérsékletéhez.
- Kerülni a mért anyagból, a mérleg tárolóból származó statikus kisüléseket.

Elektromágneses erőtér (pl. mobiltelefonok vagy rádióhullámos készülékek esetében), statikus elektromos töltés fellépése, vagy instabil elektromos táplálás esetén nagy mérési hiba jelentkezhet (hibás mérési eredmény). Ilyenkor a mérleget más helyre kell vinni, vagy ki kell küszöbölni a zavaró tényező forrását.

#### 6.2 Kicsomagolás, a csomagolás tartalma

Vegye ki a berendezést és a tartozékokat a csomagolásból, távolítsa el a csomagolóanyagot és állítsa fel a kijelölt helyen. Ellenőrizze, hogy semmi sem hiányzik a csomagolásból és nem érte sérülés őket.

#### 6.2.1 A csomagolás tartalma/szériatartozékok

#### **KERN CFS**

#### KERN CCS

- Mérleg (lásd 2.1. fejezet)
  - KERN CFS referencia mérleg (lásd 2.2. fejezet)

Tápkábel

Fedél

- KERN KFP mennyiségi mérleg (lásd 2.2. fejezet)
  - KERN CFS/CCS mérlegek használati utasítása
- Használati utasítás
- KERN KFP mérleg használati utasítása

#### 6.3 Felállítás/a védőcsomagolás eltávolítása

⇒ Szükség esetén távolítsa el a szállítási védőelemeket.
 KERN CFS 3K0.5, CFS 6K0.1:

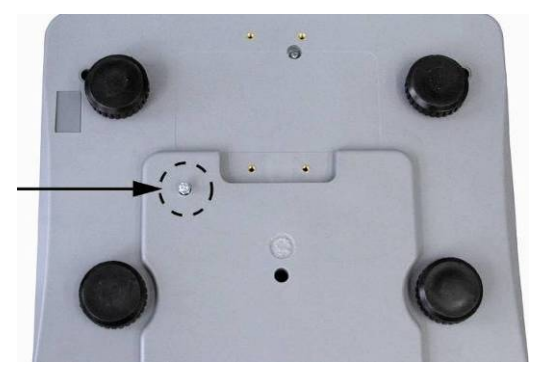

KERN CFS 300-3:

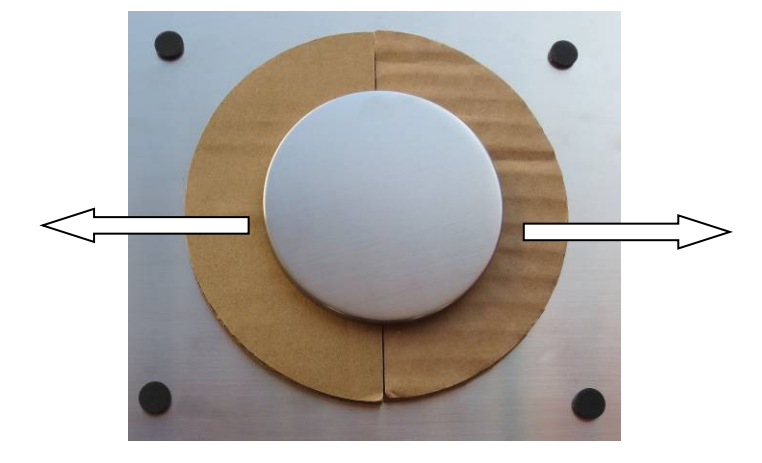

KERN KFP mennyiségi mérleg (példaábra):

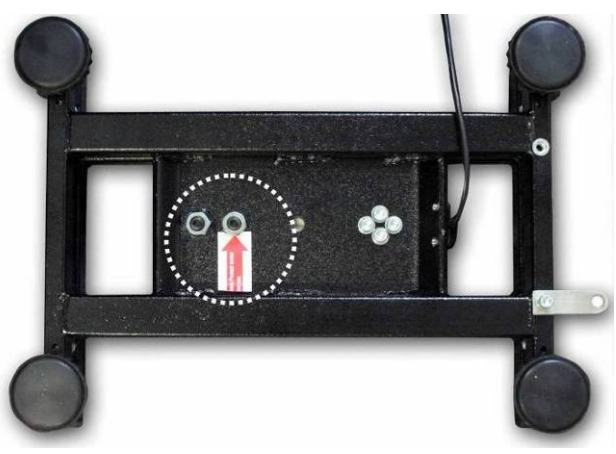

KERN KFP 6V20M, KFP 6V20LM, KFP 15V20M. További részleteket a platformhoz mellékelt telepítési útmutatóban találhat.

- ⇒ Ha szükséges, szerelje fel a mérőlapot és szükség esetén a szélvédőt.
- Szintezze ki a mérleget a csavarható lábakkal, a libella (vízszintmérő) levegőbuborékjának a bejelölt területen belül kell lennie.

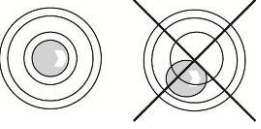

- ⇒ Rendszeresen ellenőrizze a szintezést.
- KERN CCS darabszámláló rendszerek esetében a referencia mérleget és a mennyiségi mérleget csatlakoztatni lehet egymással a második mérleg interfészével.

#### 6.4 Csatlakoztatás az elektromos hálózatra

Az elektromos tápellátás külső hálózati tápegységről történik. A készülékre nyomtatott tápfeszültségnek meg kell egyeznie a helyi hálózati feszültséggel.

Kizárólag a KERN vállalat eredeti hálózati tápegységét szabad használni. Más termékek használata a KERN vállalat beleegyezését igényli.

#### 6.5 Akkumulátoros tápról való üzemeltetés (opcionális)

Az akkumulátort a mellékelt hálózati tápegységről kell tölteni.

Az első használat előtt az akkumulátort legalább 15 óráig tölteni kell a hálózati kábelről. Az akkumulátor üzemideje kb. 70 óra. A második mérleg csatlakoztatása csökkenti az üzemidőt.

Az akku spórolása céljából aktiválhatja a menüben (lásd 12.2 fejezet) az automatikus kikapcsolás funkciót" [" $F \mid oFF$ "  $\Rightarrow$  " $\overline{oFF}$ "], kiválasztva a 0, 3, 5, 15, 30 perc kikapcsolási időt.

A mérleg bekapcsolása után a tömeg nyíl megjelenítése[▼] az akkumulátor jel felett vagy a "**bat lo**" jelzés megjelenítése azt jelenti, hogy az akkumulátor hamarosan lemerül. A mérleg kb. 10 óráig fog még üzemelni, majd automatikusan kikapcsol. Az akkumulátor feltöltéséhez a lehető leggyorsabban csatlakoztassa a hálózati kábelt. Az akkumulátor teljes feltöltésének az ideje kb. 12 óra.

A töltés során a LED jelző az akku töltési szintjéről tájékoztat.

- Piros: A feszültség a javasolt minimum érték alá esett Csatlakoztassa a hálózati tápegységet az akkumulátor feltöltéséhez.
- Zöld: Akku feltöltve
- Sárga: Az akkumulátor hamarosan lemerül. Minél gyorsabban csatlakoztassa a hálózati tápegységet az akkumulátor feltöltéséhez.

## 6.6 Perifériás berendezések csatlakoztatása

További berendezések (nyomtató, számítógép) adatinterfészre csatlakoztatása vagy lekapcsolása előtt feltétlenül áramtalanítsa a mérleget.

A mérleggel együtt kizárólag a KERN vállalat tartozékait és perifériás berendezéseit szabad használni, melyek esetében biztosított a mérleggel való optimális együttműködés.

### 6.7 Üzembe helyezés

Az elektronikus mérlegeknél a pontos mérési eredmények érdekében fontos a mérleg megfelelő üzemi hőmérsékletének az elérése (lásd: "Bemelegedési idő", 1. fejezet).

A bemelegedési időre a mérleget hálózati tápfeszültségre kell csatlakoztatni (hálózati aljzat, akkumulátor vagy elem).

A mérleg pontossága függ a helyi nehézségi gyorsulástól.

Feltétel nélkül be kell tartani a "Kalibrálás" fejezetben leírtakat.

#### 6.8 Kalibrálás

Mivel a nehézségi gyorsulás értéke a Föld különböző helyein eltér egymástól, minden mérleget be kell állítani – a fizikából eredő mérési szabályoknak megfelelően – a mérleg beállításának a helyén uralkodó nehézségi gyorsulást figyelembe véve (kivéve, ha a mérleg nem lett gyárilag kalibrálva a felállítás helyén). Ezt a kalibrálási eljárást az üzembe helyezéskor, a mérleg minden áthelyezésekor, valamint a környezeti hőmérséklet ingadozásakor kell végrehajtani. A pontos mérési eredmények biztosításához javasolt továbbá a mérleg időszakos kalibrálása mérés módban.

⇒ Kalibrálás, lásd 14. fejezet.

# 7 Alapmód

## 7.1 Bekapcsolás és kikapcsolás

- A mérleg bekapcsolásához tolja előre a mérleg alján jobb oldalon lévő "Be/Ki" kapcsológombot (lásd 2. fejezet). Elvégzésre kerül a mérleg önellenőrzése. A mérleg mérésre készen áll, miután megjelenik a kijelzőn a tömegjelzés.
- A mérleg kikapcsolásához tolja hátra a mérleg alján jobb oldalon lévő "Be/Ki" kapcsológombot.

# 7.2 Nullázás

A nullázás korrigálja a mérőlapon lévő kisebb szennyeződések hatását. A mérleg valódi nullázási tartománya ±2% *Max* értékre van beállítva. További beállításokat a menüben lehet végrehajtani (lásd 12. fejezet).

Darabszámláló rendszerként való használat esetén a menüben lehet beállítani mindkét mérleg nullázási tartományát (lásd 13. fejezet).

## Manuálisan

- ⇒ Tehermentesítse a mérleget.
- ⇒ Nyomja meg a gombot, megkezdődik a mérleg nullázása.
   Megjelenik a jelzés felett a [♥] jel.

# Automatikus nullázás

A menüben ki lehet kapcsolni a nullpont automatikus korrekcióját vagy módosítani lehet annak értékét (lásd 13. fejezet).

# 7.3 Átkapcsolás a referencia mérleg 与 mennyiségi mérleg között darabszámláló rendszerként való használat esetén

Darabszámláláshoz csatlakoztatni tudja a platformot a másik mérleg interfészével. A KERN CCS darabszámláló rendszerben a darabszámlálás a KERN KFP mennyiségi mérlegen történik. A KERN CFS referencia mérleg magas felbontása lehetővé teszi a darab átlagsúlyának nagyon precíz meghatározását.

A második mérleget pontosan ugyanúgy kell kezelni, mint az elsőt.

🛃 gomb megnyomásával átvált az első és a második mérleg jelzései között.

Megjelenik a kijelzőn a CHROGE rEnoEE vagy a CHROGE LOCAL jelzés.

A megjelenített **[▼]** jelzés az aktuális súlyt jelzi.

Példajelzések - CFS 6K0.1 modell:

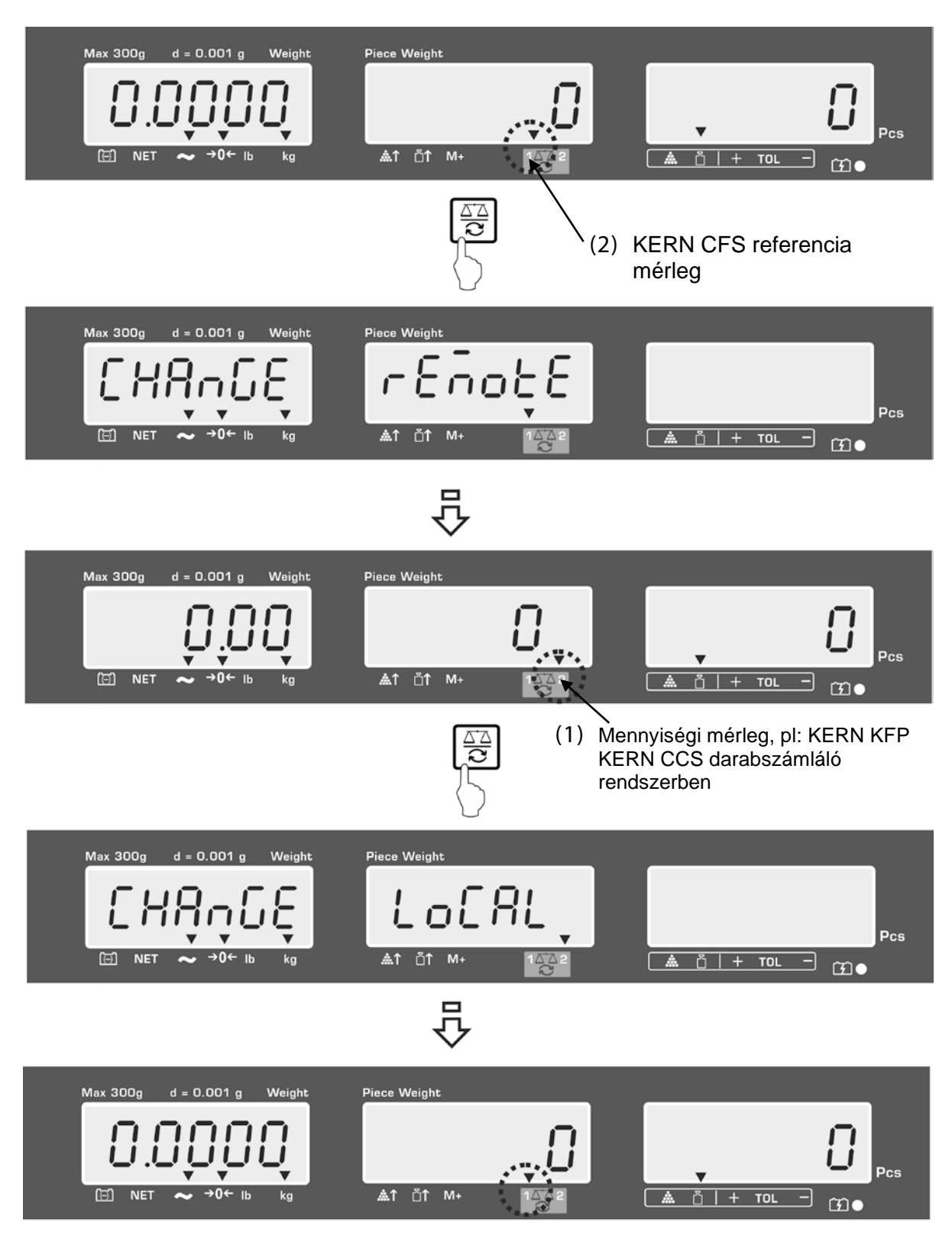

## 7.4 Mérés tárával

A tára értéke megadható mind a referencia mérleg, mind pedig a mennyiségi mérleg számára. A tára érték beállítása előtt előbb válassza ki az aktív mérleget, lásd 9.3. fejezet.

### 7.4.1 Tárázás

 Helyezze fel a mérőedényt. A sikerrel zárult stabilizálás ellenőrzés után nyomja meg a TARE gombot. Megjelenik a nullás jelzés, míg a NET jel felett megjelenik a [V] jelzés.

Az edény tömege elmentésre kerül a mérleg memóriájába.

- ⇒ Mérje le a mérendő anyagot, megjelenik a mért anyag nettó súlya.
- A kezdeti terhelés leemelése után a kijelzőn annak negatív előjelű súlya lesz látható.
- A tára érték törléséhez tehermentesítse a mérőlapot és nyomja meg a TARE gombot.
- A tárázás korlátlan számban megismételhető, például a keverék több összetevőjének a lemérésekor (rámérés). A tárázás határát a teljes mérési tartomány túllépésével érjük el.

## 7.4.2 Tára súly számjegyes megadása

- ⇒ Tehermentesítse és nullázza a mérleget.
- Adja meg a számjegygombok segítségével az ismert tára értéket a tizedesponttal és erősítse meg a TARE gomb megnyomásával.
   A megadott súly elmentésre kerül tára súly értékként és negatív előjellel kerül megjelenítésre.

Megjelenik a **NET** jel a **[▼]** jelzés a felett.

- ⇒ Tegye le a mérlegre a megtöltött mérlegedényt, megjelenik a nettó súly.
- ⇒ A tára érték egészen annak **TARE** gombbal történő törléséig kerül elmentésre.

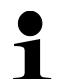

A tára érték kerekítésre kerül a mérleg leolvasási pontossága alapján, pl. a Max 60 kg tartományú és 5 g leolvasási pontossági mérleg esetében a 103 g megadott érték -105 g-ként kerül megjelenítésre.

#### 7.4.3 Súlyegységek átváltása

Az **UNIT** gomb megnyomása lehetővé teszi, a modelltől függően, a g/kg≒lb súlyegységek közötti átváltást (csak F1 oFF→Unit→kg/lb) menü beállítás mellett. A **[▼]** jel az aktív súlyegységet jelzi.

# 8 Darabszámlálás

Mielőtt elérhető lenne a darabszám mérleggel történő meghatározása, ismerje meg az átlagos darabsúlyt (egységsúlyt), az ún. referencia értéket. E célból helyezzen fel egy meghatározott számú elemet. A mérleg meghatározza a teljes súlyt, amelyet eloszt a darabszámmal, az ún. referencia darabbal. Ezután a kiszámított átlagsúly alapján megtörténik a darabszámlálás.

Erre a következő szabály vonatkozik:

Minél nagyobb a referencia darabszám, annál pontosabb a számolás.

1

- Az átlagos darabsúlyt csak stabil mérési értékből lehet meghatározni.
- Nulla alatti mérési értékek esetén a darabszám jelzésnél negatív előjelű darabszám látható.
- Darabszámlálás alatt a darab átlagsúlya bármikor növelhető a megjelenített darabszám megadásával és a referenciaérték optimalizálását követően megszólal a hangjelzés Mivel a további elemek növelik a kiszámítási alapot, a referencia érték is pontosabb lesz.

# 8.1 Átlagos darabsúly kijelölése méréssel

#### Referenciaérték beállítása

- ⇒ Nullázza a mérleget vagy szükség esetén tárázza az üres mérlegedényt.
- ⇒ Referencia értékként helyezzen le a mért elemből egy ismert darabszámot (pl. 10 darab).

Adja meg a számjegygombokkal a referencia mennyiséget.

Várja meg a stabilizáció jelzés megjelenését és 5 másodpercen belül erősítse

meg a vagy gomb megnyomásával (CFS 50K-3 modell).

Kijelöli a mérleg az átlagos darabsúlyt, majd megjelenik a darabszám.

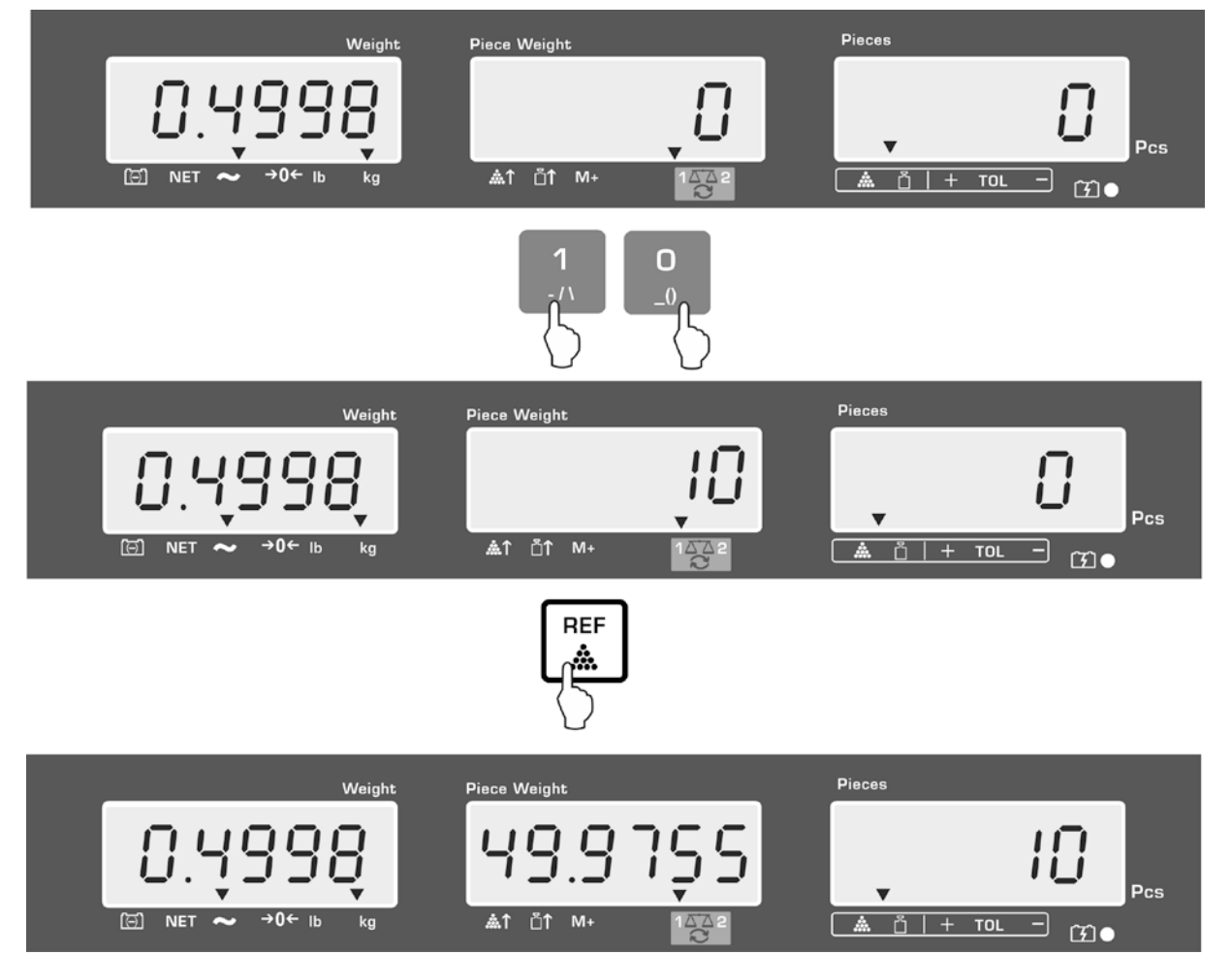

Példajelzések - CFS 6K0.1 modell:

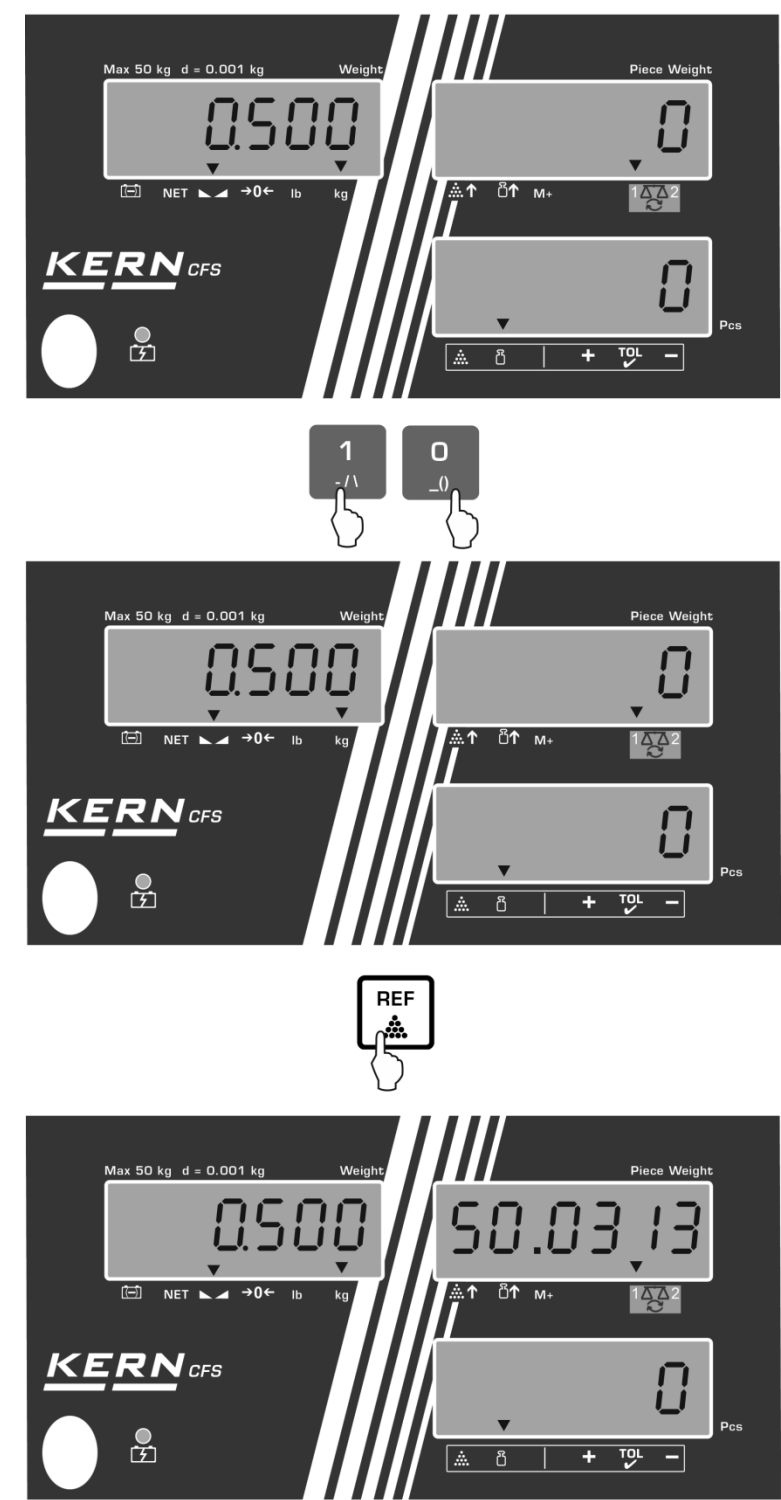

Példajelzések - CFS 50K-3 modell:

#### Darabszámlálás

Szükség esetén tárázzon, helyezze le a mért anyaggal és olvassa le a darabszámot.

Példajelzések - CFS 6K0.1 modell:

# Példajelzések - CFS 50K-3 modell:

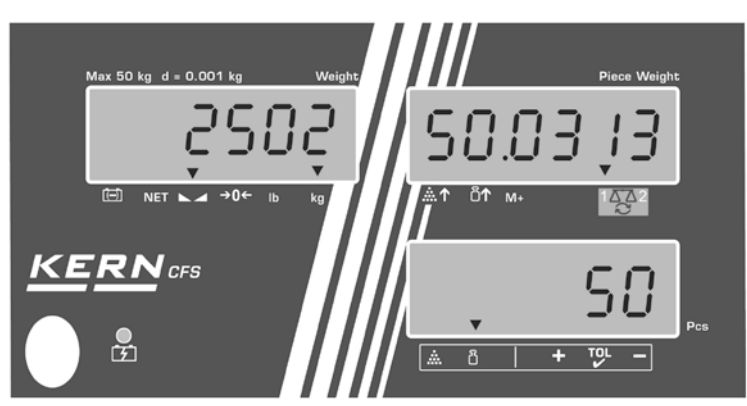

Az opcionális nyomtató csatlakoztatását követően kinyomtatható a jelzés értéke a  $\stackrel{\text{M}}{\longrightarrow}$  gomb megnyomásával (F1 menü beállítása oFF  $\Rightarrow$  ACC off; F2 Prt  $\Rightarrow$  P mode Print  $\Rightarrow$  Au OFF, lásd 14.2. fejezet).

# Kinyomtatott példaverzió— KERN YKB 01N/CFS 6K0.1:

| S1<br>ID: 123456 | Aktív mérleg (lásd 7.3. fejezet)<br>Felhasználó azonosítószáma (lásd 12.2.<br>fejezet) |
|------------------|----------------------------------------------------------------------------------------|
| N 2.4986 kg      | Nettó súly                                                                             |
| 49.9755 g / pcs  | Átlagos darabsúly                                                                      |
| 50 pcs           | Darabszám                                                                              |

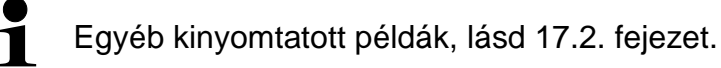

# Átlagos darabsúly törlése

⇒ Nyomja meg a gombot.

# 8.2 Átlagos darabsúly számjegyes megadása

#### Referenciaérték beállítása

⇒ Adja meg az ismert átlagos darabsúlyt a számjegygombokkal, pl. 10 g és erősítse

meg 5 másodpercen belül a vagy a gomb megnyomásával (CFS 50K-3 modellek).

Ha a tömegjelzésen aktív a súlyegység [kg], az átlagos darabsúly [g]-ban kerül kijelzésre. Ha a tömegjelzésen aktív a súlyegység [lb], az átlagos darabsúly [lb]ban kerül kijelzésre.

Weight Pieces Piece Weight **≜**↑ ⊔ੈ↑ M+ 🛦 🖞 | + тоl  $[\tilde{T}]$ 0 REF රි Weight Piece Weight Pieces  $\Pi$ Π Pcs 🗇 NET 👡 **→0**← іь 🖞 | + TOL kg à ££) ●

Példajelzések - CFS 6K0.1 modell:

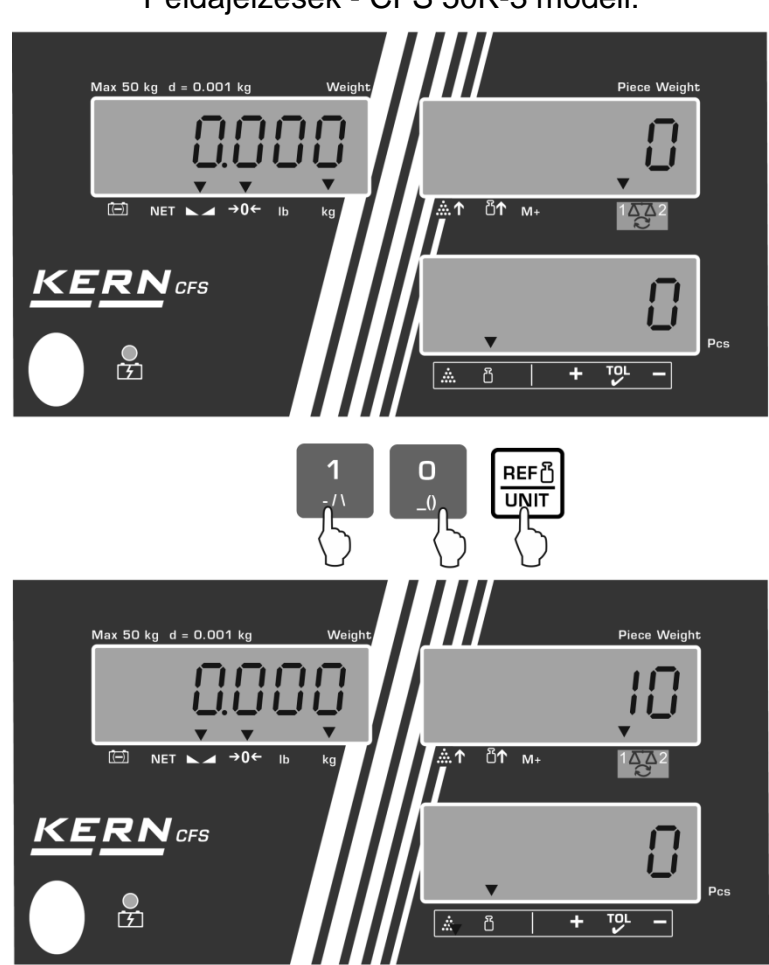

Példajelzések - CFS 50K-3 modell:

#### Darabszámlálás

Szükség esetén tárázzon, helyezze le a mért anyaggal és olvassa le a darabszámot.

Az opcionális nyomtató csatlakoztatását követően kinyomtatható a jelzés értéke a

gomb megnyomásával, példajelzések és példanyomtatás, lásd 10.1. fejezet.

#### Átlagos darabsúly törlése

 $\Rightarrow$  Nyomja meg a gombot.

## 8.3 Referencia érték automatikus optimalizálása

Ha a referencia érték kijelölése során túl kicsi a lehelyezett súly vagy a lehelyezett darabszám, megjelenik egy háromszög jel az átlagos darabsúly jelzésen a  $[^{\&\uparrow}]$  vagy a  $[^{\blacksquare\uparrow}]$  jel felett.

A kiszámolt átlagos darabsúly automatikus optimalizálásához helyezzen le újabb darabokat, melyek száma/súlya kisebb, mint a referencia érték első kijelölésekor. A sikerrel záruló referenciaérték optimalizálását követően megszólal a hangjelzés A referencia érték minden optimalizálásánál újból kiszámításra kerül az átlag darabsúly. Mivel a további elemek növelik a kiszámítási alapot, a referencia érték is pontosabb lesz.

A unit gomb megnyomása (CFS 50K-3 modellek) lehetővé teszi az újbóli kiszámítás elkerülését, ezzel zárolja a referencia súlyt.

A referencia érték automatikus optimalizálása inaktiválódik, ha a hozzáadott darabok száma meghaladja az elmentett referencia darabszámot.

Egyes modellek lehetővé teszik kikapcsolni vagy bekapcsolni ezt a funkciót a menüben. (S. 12.2.2 fejezet)

#### 8.4 Darabszámlálás a darabszámláló rendszerrel

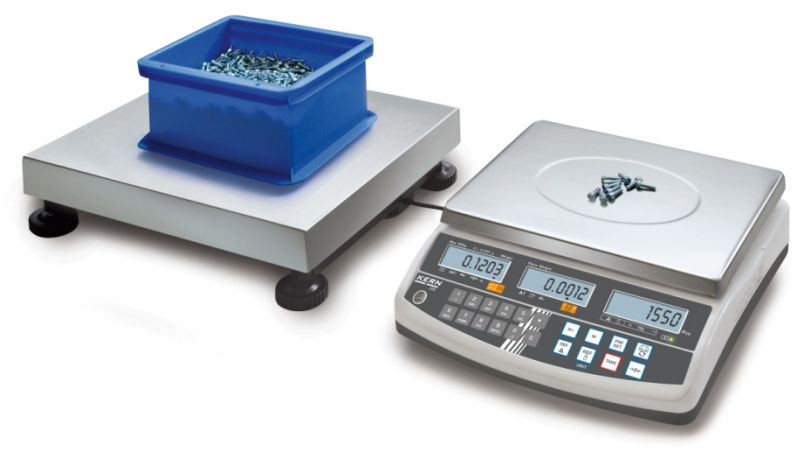

(Példaábra)

## Mennyiségi mérleg, pl. KERN KFP

- Lehetővé teszi rengeteg darab megszámolását.
- A nagy darabok (Max > 3 kg) a platformon kerülnek megszámolásra.
- Amennyiben az átlagos darabsúly kijelölésére nincs szükség a **KERN CFS** mérleg nagy felbontására, a referencia érték megjelölésére a mennyiségi mérlegen is sor kerülhet.

# **KERN CFS referencia mérleg**

- Magas felbontása lehetővé teszi az átlagos darabsúly precíz meghatározását.
- A kisebb darabok (*Max* < 3 kg) a **KERN CFS** precíz mérlegen kerülnek megszámolásra.

#### Darabszámlálás a mennyiségi mérleggel:

- 1. Állítsa be az átlagos darabsúlyt a KERN CFS referencia mérlegen, lásd 8.1 vagy 8.2. fejezet
- 2. Kapcsolja át a mérleget a gomb megnyomásával (lásd 7.3. fejezet).
- 3. Helyezzen egy üres tárolóedényt a mennyiségi mérleg mérőlapjára és tárázza a mérleget.
- 4. Töltse meg a mennyiségi mérlegen lévő tárolóedényt a kiszámolt mennyiséggel. Megjelenik a darabszám a kijelzőn.

# Példajelzések - CFS 6K0.1 modell:

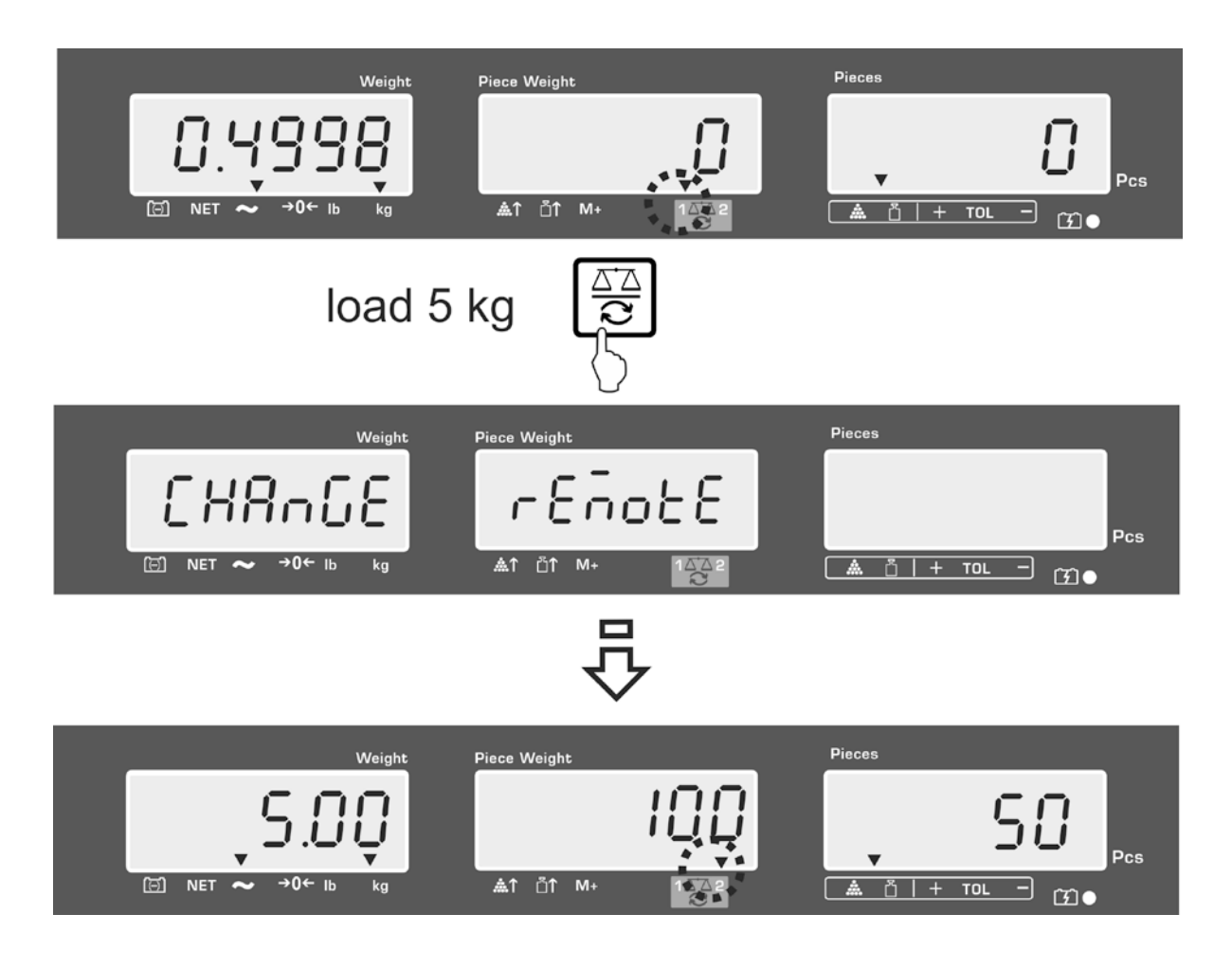

A darabszám meghatározása során elkövetett hiba megelőzése érdekében mindkét mérleget kalibrálni kell ugyanolyan földi gyorsulási érték mellett (lásd 14. fejezet). Ezen javaslat be nem tartása számolási hibás okoz!

# 9 "Fill-to-target" funkció (célzott feltöltés)

A mérleg lehetővé teszi az anyagok mérését a meghatározott célzott súly vagy a megállapított tűréshatárú célzott darabszám eléréséig. Ezzel a funkcióval az is ellenőrizhető, hogy a mért anyag a beállított tűréshatáron belül van. A tűréshatár ellenőrzés mérés módban vagy darabszámlálás módban lehetséges.

A célzott érték elérését hangjelzés (ha aktiválta a menüben) és optikai jelzés jelzi (▼tűréshatár jel).

## Hangjelzés:

A hangjelzés az "F1 oFF→BEEP" menüpont beállításától függ. Választási lehetőség:

| bEEP off    | Hangjelzés kikapcsolva                                                          |
|-------------|---------------------------------------------------------------------------------|
| bEEP on in  | Megszólal a hangjelzés, ha a mért anyag a beállított<br>tűréshatáron belül van. |
| bEEP on out | Megszólal a hangjelzés, ha a mért anyag a beállított<br>tűréshatáron kívül van  |

# Optikai jelzés:

A ▼ tűréshatár jel a következő információkkal szolgál:

| ▼<br>+ TOL - | Célzott darabszám/célzott súly a beállított tűréshatár felett  |
|--------------|----------------------------------------------------------------|
| ▼<br>+ TOL - | Célzott darabszám/célzott súly a beállított tűréshatáron belül |
| ▼<br>+ TOL - | Célzott darabszám/célzott súly a beállított tűréshatár alatt   |
#### 9.1 Tűréshatár ellenőrzése a célzott súly szemszögéből

- ⇒ Nyomja meg a gombot, megjelenik az aktív mérési mód a tűréshatárral.
- Szükség esetén, válassza ki a vagy gombbal (CFS 50K-3 modellek) a tűréshatár ellenőrzését a célzott súly szemszögéből (PSt nEt).

Példajelzések - CFS 6K0.1 modell:

- ⇒ Nyomja meg a TARE gombot, megjelenik az aktuálisan beállított felső határérték.
- Az érték módosításához adja meg a kívánt értéket a számjegygombokkal, pl. 5.500 kg.

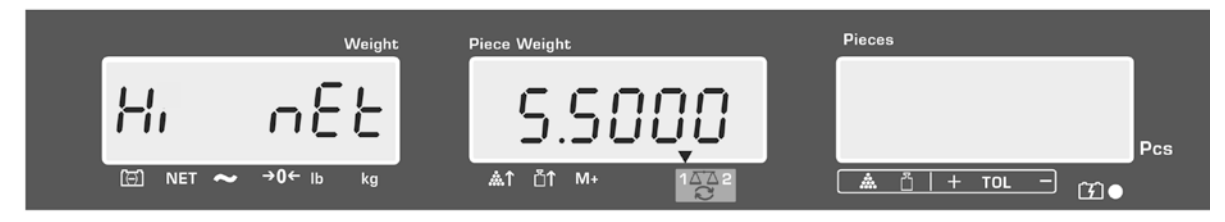

- Erősítse meg a TARE gombot, megjelenik az aktuálisan beállított alsó határérték.
- Az érték módosításához adja meg a kívánt értéket a számjegygombokkal, pl. 5.500 kg.

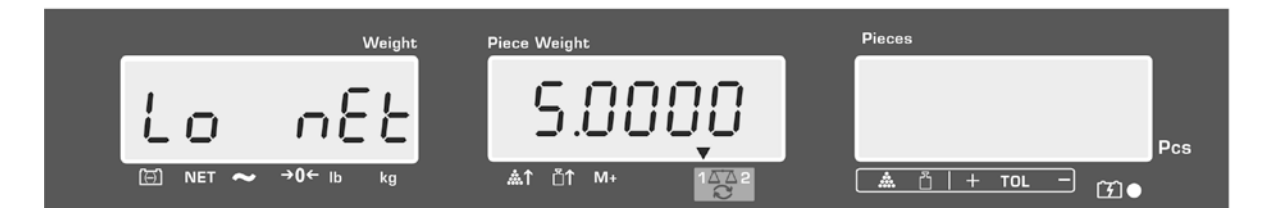

Erősítse meg a TARE gomb megnyomásával, automatikusan elindul a tűréshatár ellenőrzés.

Világít a ▼ jelzés a jel ∎ felett.

⇒ Helyezze fel a mért anyagot és a **V** tűréshatár jel/hangjelzés alapján ellenőrizze, hogy a mért anyag a beállított tűréshatár tartományban van.

A ▼ tűréshatár jel megjelenítése, ha a mért anyag súlya a beállított tűréshatár alatt van:

A ▼ tűréshatár jel megjelenítése, ha a mért anyag súlya a beállított tűréshatáron belül van:

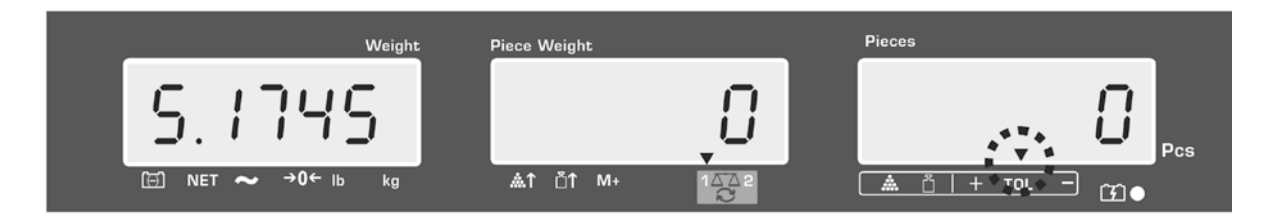

A ▼ tűréshatár jel megjelenítése, ha a mért anyag súlya a beállított tűréshatár felett van:

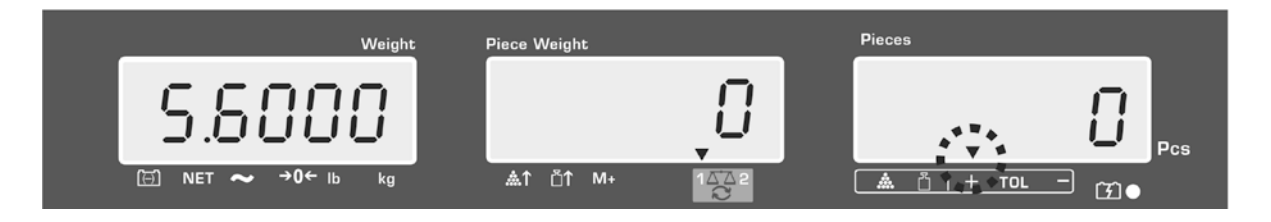

- A tűréshatár ellenőrzésekor egy határérték is beállítható. 1
  - Mindkét határérték törlésekor inaktiválva lesz a tűréshatár ellenőrzés.
  - Határértékek törlése:

С A felső és az alsó határérték megadásakor nyomja meg a gombot és erősítse meg a TARE gomb megnyomásával.

#### 9.2 Tűréshatár ellenőrzés célzott darabszám szemszögből

- ⇒ Nyomja meg a gombot, megjelenik az aktív mérési mód a tűréshatárral.
- Szükség esetén, válassza ki a vagy gombbal (CFS 50K-3 modellek) a tűréshatár ellenőrzését a célzott darabszám szemszögéből (PSt Cnt).

Példajelzések - CFS 6K0.1 modell:

- Solution Solution Soluti Solution Solution Solution Solution Solution Solution S
- Az érték módosításához adja meg a kívánt értéket a számjegygombokkal, pl. 100 db.

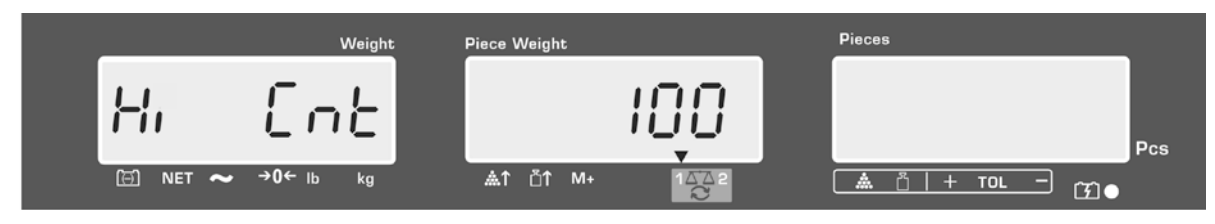

- Erősítse meg a TARE gombot, megjelenik az aktuálisan beállított alsó határérték.
- Az érték módosításához adja meg a kívánt értéket a számjegygombokkal, pl. 90 db.

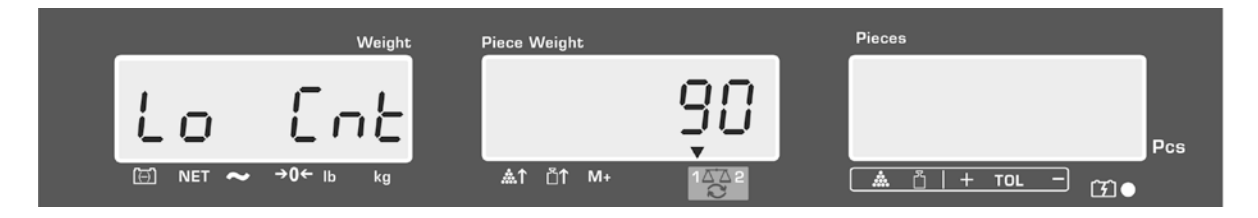

⇒ Erősítse meg a TARE gomb megnyomásával, automatikusan elindul a tűréshatár ellenőrzés.
 Világít a ▼ jelzés a jel ▲ felett.

⇒ Határozza meg az átlagos darabsúlyt (lásd 10.1 vagy 10.2 fejezet), helyezze fel a mért anyagot és a ▼ tűréshatár jel alapján ellenőrizze, hogy a lerakott darabok száma a beállított tűréshatár alatt, a tűréshatáron belül, vagy a tűréshatár felett van.

A ▼ tűréshatár jel megjelenítése, ha a mért anyag súlya a beállított tűréshatár alatt van:

A ▼ tűréshatár jel megjelenítése, ha a mért anyag súlya a beállított tűréshatáron belül van:

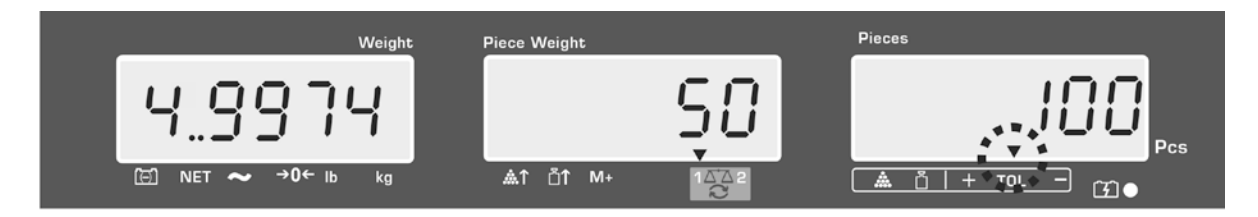

A ▼ tűréshatár jel megjelenítése, ha a mért anyag súlya a beállított tűréshatár felett van:

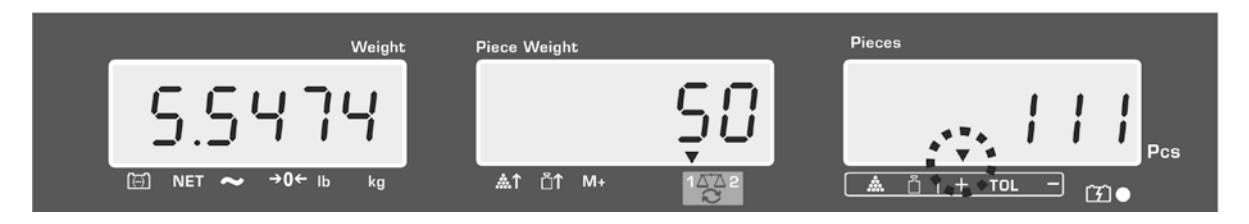

- A tűréshatár ellenőrzésekor egy határérték is beállítható.
  - Mindkét határérték törlésekor inaktiválva lesz a tűréshatár ellenőrzés.
  - Határértékek törlése:

A felső és az alsó határérték megadásakor nyomja meg a gombot és erősítse meg a TARE gomb megnyomásával.

# 10 Összegzés

Az összegzés mérés módban vagy darabszámlálás módban lehetséges.

Darabszámláló rendszerként való használatkor, függetlenül attól, hogy a mért anyag a referencia vagy a mennyiségi mérlegen van.

## Előkészület:

Darabszámláló rendszerként való használat esetén válassza ki a mérleget a

☑ gombbal, amelyen végre szeretné hajtani az összegzést. A megjelenített
 [▼] jelzés az aktuális súlyt jelzi.

- Darabszámlálás módban végzett összegzés esetén állítsa be az átlagos darabsúlyt (lásd 8.1 vagy 8.2. fejezet).
- ⇒ Szükség esetén tárázza az üres mérlegedényt.

## 10.1 Manuális összegzés

Ez a funkció lehetővé teszi az egyes mérési értékek hozzáadását az összeg

memóriába a gomb megnyomásával, az opcionális nyomtató csatlakozásakor - azok kinyomtatására.

- Menü beállítás:
   "F1 off" ⇔ "AC
  - "F1 off" ⇔ "ACC" ⇔ "ON" (a CFS 50K-3 modell esetében nem elérhető) "F2 Prt" ⇔ "P mode" ⇔ "Print" ⇔ "Au OFF" (lásd 12.2. fejezet)
  - Darabszámláló rendszerként való használat esetén az összegzés mind a referencia mérlegen, mind pedig a mennyiségi mérlegen elérhető. Összegzés előtt válassza ki az aktív mérleget (lásd 7.3. fejezet).

# Összegzés:

⇒ Helyezze le az A mért anyagot.

Várja meg a stabilizáció jelzés megjelenéséti, majd nyomja meg a wy vagy

gombot (CFS 50K-3 modellek). Elmentésre kerül a súlyérték vagy a darabszám, a nyomtató csatlakoztatásakor - kinyomtatva.

- ⇒ Vegye le a mért anyagot. A következő mért anyag csak akkor adható hozzá, ha a jelzés ≤ nulla.
- ⇒ Helyezze le a B mért anyagot.

Várja meg a stabilizáció jelzés megjelenéséti, majd nyomja meg a └─── vagy

gombot (CFS 50K-3 modellek). A súlyérték vagy a darabszám hozzá lesz adva az összeghez, majd kinyomtatva. 2 másodpercre megjelennek: teljes súly, mérések száma és a darabszám.

Szükség esetén adja hozzá a következő mért anyagot a fentebb leírtak szerint. Az egyes mérések között tehermentesíteni kell a mérleget. ⇒ Ez a művelet 99 alkalommal, vagy a mérleg mérési tartományának az elfogyásáig ismételhető.

#### Elmentett mérési értékek megjelenítése:

Nyomja meg a gombot és megjelennek: teljes súly, mérések száma és az összes darab, míg az opcionális nyomtató csatlakoztatásakor kinyomtatásra kerülnek.

Példajelzések - CFS 6K0.1 modell:

Összes darab:

Weight Weight Weight Weight Piece Weight -2-  $\downarrow$ NET ~  $\rightarrow 0 \leftarrow lb$  kg Met  $\uparrow \uparrow M + 10 \frown 1 \leftarrow 1$   $A \uparrow \uparrow \uparrow M + 10 \leftarrow 1$   $A \uparrow \uparrow \downarrow + TO \leftarrow -1$   $A \uparrow \uparrow \downarrow + TO \leftarrow -1$   $A \uparrow \uparrow \downarrow + TO \leftarrow -1$  $A \uparrow \uparrow \downarrow + TO \leftarrow -1$ 

Mérések száma:

Kinyomtatott példaverzió— KERN YKB 01N:

| S 1<br>ID:    | 123456                   | Aktív mérleg (lásd 7.3. fejezet)<br>Felhasználó azonosítószáma (lásd 12.2. fejezet) |
|---------------|--------------------------|-------------------------------------------------------------------------------------|
| С             |                          |                                                                                     |
| No.<br>C<br>C | 2<br>4.9975kg<br>500 pcs | Mérések száma<br>Teljes súly<br>Összes darabszám                                    |

1

Egyéb kinyomtatott példák, lásd 17.2.

#### Mérési adatok törlése:

Lehelyezett teljes súly:

⇒ Nyomja meg a vagy gombot (CFS 50K-3 modellek), megjelennek: teljes súly értéke, mérések száma és az összes darabszám. Ennek a jelzésnek a

megjelenítése alatt nyomja meg a gombot. Törlésre kerülnek az összeg memória adatai.

#### 10.2 Automatikus összeadás

Ez a funkció lehetővé teszi az egyes mérési értékek hozzáadását az összeg

memóriába a mérleg tehermentesítése után, a megnyomása nélkül (CFS 50K-3 modellek), míg az opcionális nyomtató csatlakozásakor - azok kinyomtatását.

• Menü beállítás:

**"F1 off**" ⇔ **"ACC**" ⇔ **"ON**" (a CFS 50K-3 modell esetében nem elérhető) **"F2 Prt**" ⇔ **"P mode**" ⇔ **"Print**" ⇔ **"Au ON**" (lásd 12.2. fejezet)

 Darabszámláló rendszerként való használat esetén az összegzés mind a referencia mérlegen, mind pedig a mennyiségi mérlegen elérhető. Összegzés előtt válassza ki az aktív mérleget (lásd 7.3. fejezet.

#### Összegzés:

- Helyezze le az A mért anyagot.
   A sikeresen végződő stabilizálás ellenőrzést követően megszólal a hangjelzés.
   Vegye le a mért anyagot, a mérés értéke hozzá lesz adva az összeghez és kinyomtatásra kerül.
- Helyezze le a B mért anyagot.
   A sikeresen végződő stabilizálás ellenőrzést követően megszólal a hangjelzés.
   Vegye le a mért anyagot, a mérés értéke hozzá lesz adva az összeghez és kinyomtatásra kerül.
- Szükség esetén adja hozzá a következő mért anyagot a fentebb leírtak szerint. Az egyes mérések között tehermentesíteni kell a mérleget.
- ⇒ Ez a művelet 99 alkalommal, vagy a mérleg mérési tartományának az elfogyásáig ismételhető.

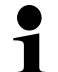

Mérési értékek, valamint a példanyomtatások megjelenítése és törlése, lásd a 10.1. fejezet.

# 11 Egyes cikkekre vonatkozó információk elmentése

A mérleg több mint 100 memória cellával rendelkezik gyakran használt cikkek tára értékére, átlagos darabsúlyára és a cikkek leírására.

Ezek az egyes cikkekre vonatkozó adatok a megfelelő cella számával hívhatók elő.

A CFS 50K-3 modellben emellett 5 közvetlen hozzáférés gomb is elérhető,

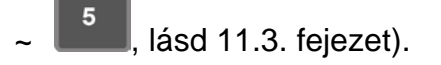

#### 11.1 Cikkek elmentése

A mérleg, ha elérhető, elmenti a tára értékeket a cikkek memóriájába.
 (A megadott darabsúllval vagy anélkül).

#### Előkészület:

- ⇒ Szükség esetén nullázza a mérleget a ZERO gomb megnyomásával.
- ⇒ Tárázza a mérőedénnyel.

Darabszámláló rendszerként való használat esetén tárázza a mennyiségi mérleget és a darabszámláló mérleget. Válassza ki a mennyiségi mérleget vagy

a referencia mérleget a gombbal. A megjelenített [▼] jelzés az aktuális mérleget jelzi, lásd 7.3. fejezet.

A mérőedény lehelyezéséhez és tárázásához nyomja meg a **TARE** gombot (lásd 7.4.1 fejezet), vagy adja meg a tára értéket a számjegyekkel (lásd 7.4/2. fejezet).

- Darabszámláló rendszerként való használat esetén válassza a referencia mérleget a gomb megnyomásával.
- Jelölje ki az átlagos darabsúlyt (pl. 10 g) méréssel (lásd 8.1 fejezet), vagy adja meg a számjegyekkel (lásd 8.2. fejezet).

#### Cikkek elmentése:

A memória cella számának megadásához (pl. 27. Szám) nyomja meg a gombot.

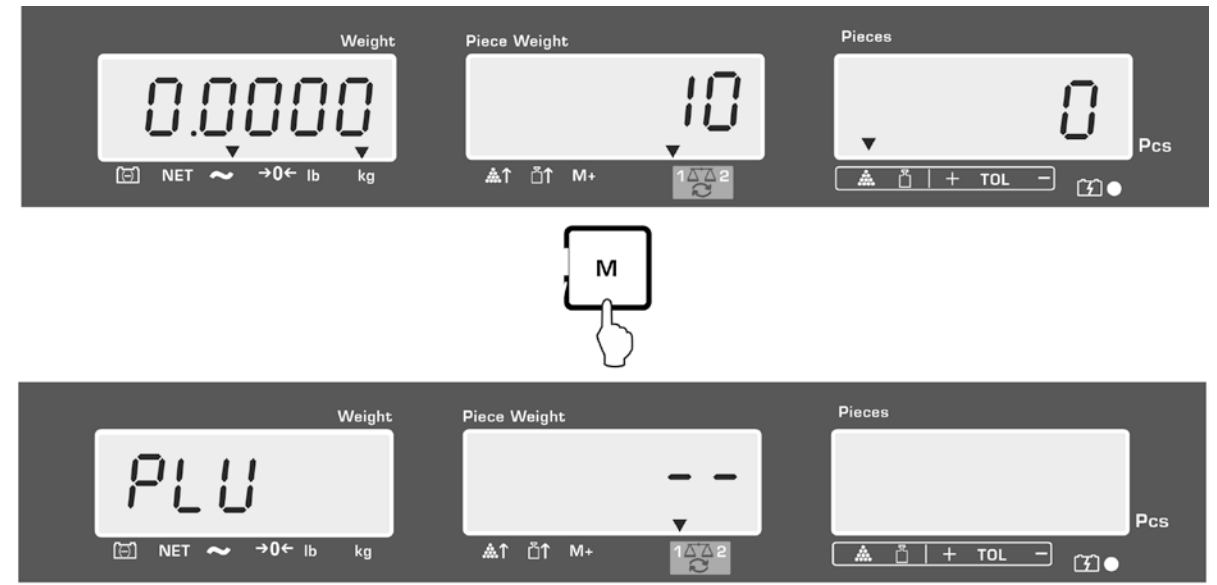

Példajelzések - CFS 6K0.1 modell:

⇒ Adja meg az értéket a "2" és a "7" számjegygombok megnyomásával.

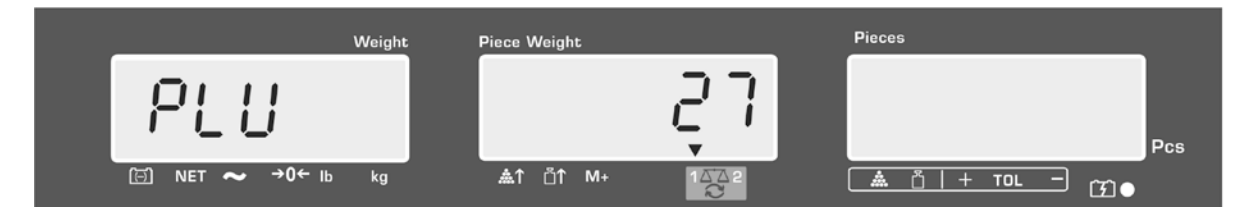

- ⇒ Nyomja meg a gombot, megjelenik az aktuálisan elmentett cikk neve. Villog az első pozíció.
- Szükség esetén törölje a cikk nevét a gomb megnyomásával és adja meg az új nevet a fent leírt módon (max. 12 karakter, pl. "KERN 1234 AB").

Nyomja mg a számjegygombot a számjegy megadásához.

Nyomja meg és tartsa lenyomva a számjegygombot a kívánt betű megjelenéséig a betű megadásához. A betűk a gombok eloszlása szerint változnak:

-/\ 1 2 ABC DEF 3 GHI 4 5 JKL MNO 6 7 PQRS 8 ΤUV WXYZ 9 0 \_[] \_= szóköz

Adatbevezetés/adatkimenet áttekintése:

| A | В | С | D | Е | F | G | Н | t | J | Κ | L | М | Ν | 0 | Ρ | Q | R | S | Т | U | V | W | Х   | Y | Ζ | - | 1 | ١  | ( | ) |
|---|---|---|---|---|---|---|---|---|---|---|---|---|---|---|---|---|---|---|---|---|---|---|-----|---|---|---|---|----|---|---|
| R | Ь | E | Ь | Ε | F | Б | Н | ī | Л | F | L | Ē | п | 0 | Ρ | ō | r | 5 | F | Ц | ы | Ū | 111 | Ч | 2 |   | 1 | ', | E | 2 |

| Bal oldali számjegy kiválasztása a gombbal, minden egyes alkalommal villog az aktív pozíció.  |
|-----------------------------------------------------------------------------------------------|
| Jobb oldali számjegy kiválasztása a gombbal, minden egyes alkalommal villog az aktív pozíció. |

| Weight            | Piece Weight  | Pieces                     |
|-------------------|---------------|----------------------------|
| PLU 21            | FErnil        | 23486                      |
| ⊡ NET ~ →0← lb kg | ▲↑ Ů↑ M+ 1△△2 | <u>▲ ů   + tol –</u> (ĵ) ● |

Erősítse meg a megadott adatokat a TARE gomb megnyomásával. Az adatok (tára érték, átlagos darabsúly, cikk neve) elmentésre kerülnek a megadott PLU számú memória cellában. A megfelelő PLU szám előhívása bármely pillanatban lehetővé teszi az adatok előhívását.

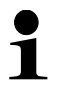

A cikkre vonatkozó információk az RS-232 interfésszel is elmenthetők és előhívhatók, lásd 17.3.5 fejezet (a CFS 50K-3 modell esetében nem elérhető)

#### 11.2 Cikkek előhívása

⇒ Darabszámláló rendszerként való használat esetén válassza ki a mérleget a amelyen el van mentye a tára érték. A megjelenített [▼] jelzés

gombbal, amelyen el van mentve a tára érték. A megjelenített [▼] jelzés az aktuális mérleget jelzi.

Solution ⇒ Nyomja meg a gombot, megjelenik a "PLU" jelzés, mely lehetővé teszi a memória cella számának a megadását.

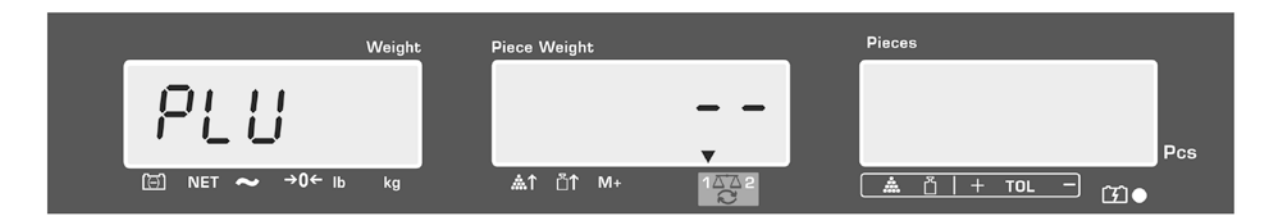

- ⇒ Hívja elő a kívánt számot, pl. 27, a "2" és a "7" számjegygombok megnyomásával.
- ⇒ Nyomja meg újra a gombot, megjelennek kb. 1 másodpercre: memóriacella száma (pl. PLU 27), valamint a cikk neve.

Az adatok hosszabb megjelenítéséhez tartsa lenyomva a benyomott gombot.

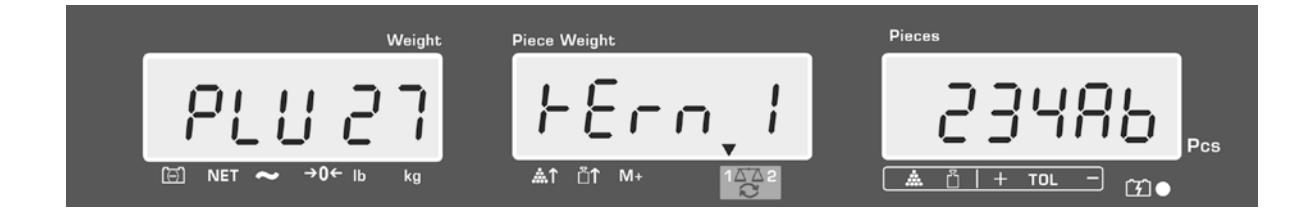

Darabszámlálás módban módosul a jelzés, megjelenítésre kerülnek: elmentett tára érték, pl. 500 g és az átlagos darabsúly, pl. 10 g/db.

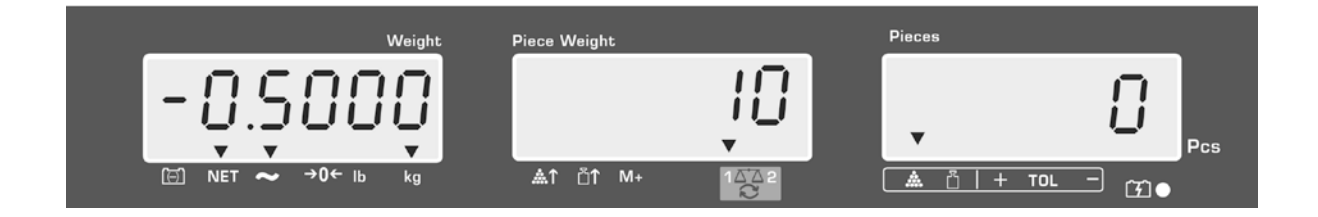

⇒ Helyezze le a mért anyaggal és olvassa le a darabszámot.

М

Az opcionális nyomtató csatlakoztatása és a gomb megnyomása után kinyomtatásra kerülnek az adatok.

#### Kinyomtatott példaverzió— KERN YKB 01N:

| S 1          |           | Aktív mérleg (lásd 7.3. fejezet)                |  |  |
|--------------|-----------|-------------------------------------------------|--|--|
| ID:          | 123456    | Felhasználó azonosítószáma (lásd 12.2. fejezet) |  |  |
| KERN 1244 AB |           | Cikk neve (lásd 11.1. fejezet)                  |  |  |
| N.           | 1.9990 kg | Lehelyezett nettó súly                          |  |  |
|              | 10 g/pcs  | Átlagos darabsúly                               |  |  |
|              | 200 pcs   | Lehelyezett darabszám                           |  |  |

Egyéb kinyomtatott példák, lásd 17.2.

- 11.3 Cikkek közvetlen előhívására szolgáló gombok **egy Cisak** a CFS 50K-3 modell esetében)
  - 1. Előkészület, lásd 11.1 fejezet

#### 2. Cikkek elmentése

⇒ Nyomja meg és tartsa lenyomva kb. 3 másodpercig a benyomott közvetlen

előhívásra szóló gombot, pl. **119**, megjelenik az "1" memória cella és az aktuálisan elmentett cikk neve. Villog az első pozíció.

⇒ Adja meg a cikk nevét a 11.1 fejezetben leírtak szerint (max. 12 karakter).

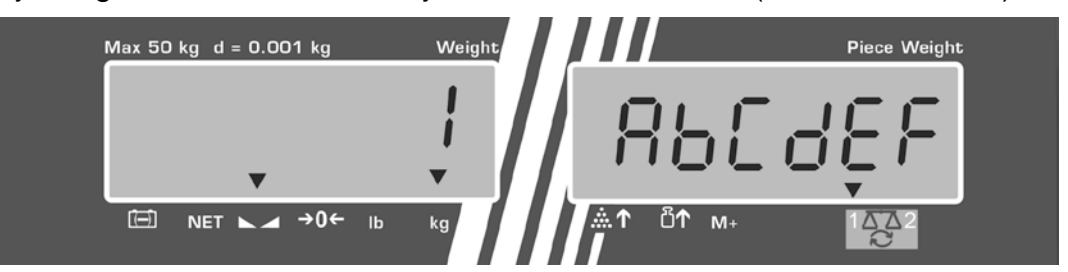

Erősítse meg a megadott adatokat a TARE gomb megnyomásával. Az adatok (tára érték, átlagos darabsúly, cikk neve) elmentésre kerülnek és hozzá lesznek rendelve a kiválasztott közvetlen előhívás gombhoz.

#### 3. Cikk előhívása

⇒ Nyomja meg a közvetlen hozzáférés gombot, pl. a kb. 1 másodpercig, megjelennek: memóriacella száma és a cikk neve.

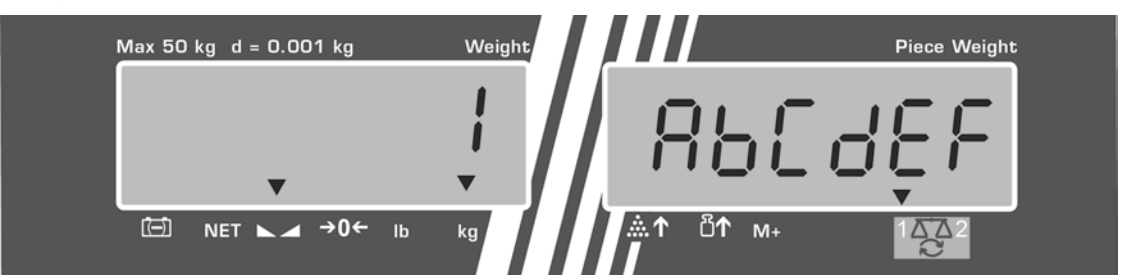

Darabszámlálás módban módosul a jelzés, megjelenítésre kerülnek: elmentett tára érték, pl. 500 g és az átlagos darabsúly, pl. 10 g/db.

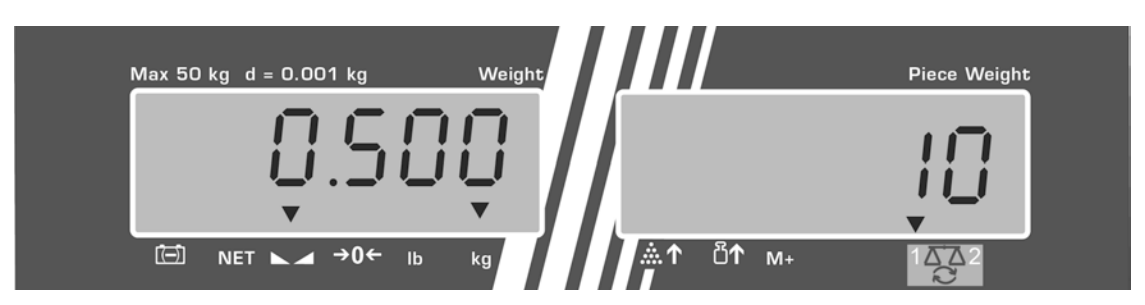

- ⇒ Helyezze le a mért anyaggal és olvassa le a darabszámot.
- Az opcionális nyomtató csatlakoztatása és a gomb megnyomása után hozzá lesznek adva az adatok az összeg memóriába és ki lesznek nyomtatva.

#### Kinyomtatott példaverzió — CFS 50K- 3/ KERN YKB 01N:

|         | LOCAL SCALE   | Aktív mérleg (lásd 7.3. fejezet)                |  |  |  |  |
|---------|---------------|-------------------------------------------------|--|--|--|--|
|         | ID: 123456    | Felhasználó azonosítószáma (lásd 12.2. fejezet) |  |  |  |  |
| ABCDEF  |               | Cikk neve                                       |  |  |  |  |
|         | 1.9990 kg NET | Lehelyezett nettó súly                          |  |  |  |  |
|         | 10 g U.W:     | Átlagos darabsúly                               |  |  |  |  |
| 200 pcs |               | Lehelyezett darabszám                           |  |  |  |  |
|         | TOTAL         |                                                 |  |  |  |  |
|         | 1.9990 kg NET | Teljes súly                                     |  |  |  |  |
|         | 200 pcs       | Összes darab                                    |  |  |  |  |
|         | 1 NO          | Mérések száma                                   |  |  |  |  |
|         |               |                                                 |  |  |  |  |

# 12 Menü

A menü a következő menüpontokra van felosztva:

- 1. FIOFF Mérleg beállítások
- 2. F2PrE Soros interfész beállítások
- 3. Urd Felhasználó azonosítási számának megadása/megjelenítése
- 4. 5[ , ] Mérleg azonosítási számának megadása/megjelenítése
- 5. **EECH** Mennyiségi mérleg konfigurálása

## 12.1 Navigálás a menüben

| Menü előhívása                                                    | Kapcsolja be a mérleget és nyomja meg a gombot<br>az önellenőrzés végrehajtása alatt. Megjelenik az<br>F / oFF első menüpont.                                                                                                    |
|-------------------------------------------------------------------|----------------------------------------------------------------------------------------------------|
| Menüpont<br>kiválasztása                                          | <ul> <li>A BEF vagy gombokkal a következő menüpontok közül választhat (CFS 50K-3 modell).</li> <li>F LoFF ⇔ F2 PrE ⇔ U id ⇔ 50 id ⇔ EECH ⇒</li> <li>F LoFF</li> </ul>                                                                                |
| Menüpont<br>kiválasztása                                          | <ul> <li>⇒ Erősítse meg a menüpont kiválasztását a TARE gomb megnyomásával. Megjelenik az első menüpont, pl.</li> <li>F I oFF. ⇒ bEEP</li> <li>⇒ A BEF vagy gombokkal a következő menüpontok közül választhat (CFS 50K-3 modell).</li> </ul>         |
| Beállítások<br>kiválasztása                                       | Erősítse meg a menüpont kiválasztását a TARE gomb megnyomásával. Megjelenik az aktuális beállítás.                                                                                                    |
| Beállítások<br>módosítása                                         | A BEF vagy gombokkal átkapcsolhat az egyes elérhető beállítások között (CFS 50K-3 modell).                                                                                                    |
| Beállítás<br>megerősítése/menü<br>elhagyása<br>Vissza mérés módra | <ul> <li>⇒ Nyomja meg a TARE gombot, a mérleg visszakapcsol<br/>az almenübe.</li> <li>⇒ Vagy adja meg a következő menü beállításokat, vagy<br/>térjen vissza a menübe a ZERO gomb megnyomásával.</li> <li>⇒ Nyomia meg úira a ZERO gombat</li> </ul> |
| vissza meres modra                                                | Syomja meg ujra a ∠ERO gombot.                                                                                                    |

## 12.2 Menü áttekintése

# 12.2.1 CFS 6K0.1, CFS 15K0.2, CFS 30K0.5, CFS 50K-3 modellek:

| Főmenü pont | Almenü pont                                         | Elérhető<br>beállítás | ok              | Magyarázat                                                                                                    |
|-------------|-----------------------------------------------------|-----------------------|-----------------|----------------------------------------------------------------------------------------------------|
| FIOFF       | 6EEP                                                | " ьЕЕР'               | °677 °          | Hangjelzés kikapcsolva                                                                                                  |
|             |                                                     | "ЪЕЕР'                | , "<br>00 10    | Hangjelzés bekapcsolva, ha a mérés<br>értéke a tűréshatáron belül van                                                   |
|             |                                                     | " ЬЕЕР'               | ° on ollt       | Hangjelzés bekapcsolva, ha a mérés<br>értéke a tűréshatáron kívül van                                                   |
|             | EL                                                  | "LI EE'               | °" off          | Jelzés megvilágítása kikapcsolva                                                                                        |
|             | vagy                                                | "LI EE'               | , " on          | Jelzés megvilágítása bekapcsolva                                                                                        |
|             | (CFS 50K -3 modell)                                 | "LI EE'               | "" <i>RUE</i> ' | Megvilágítás automatikus<br>bekapcsolása a mérleg terhelésénél<br>vagy a gomb megnyomásakor                             |
|             | טהיב                                                | "Unıt"'               | '⊦G,'Lb"        | Átkapcsolhat a kg ⇔ lb súlyegységek<br>között a BEF<br>gomb<br>megnyomásával                                            |
|             |                                                     | "ሀიւէ"                | 'FiLo"          | "kg" súlyegység                                                                                                    |
|             |                                                     | " ປຸດາະ" "            | 'Lb"            | "lb" súlyegység                                                                                                    |
|             | OFF                                                 | 0/3/5                 | / 15 / 30       | "Auto-off" funkció, mérleg<br>automatikus kikapcsolása a beállított<br>idő elteltével.<br>0/3/5/15/30 perc választható. |
|             | "866 "                                              | "R[[ ""               | on "            | Összegzés mód bekapcsolva                                                                                               |
|             | (a CFS 50K-3<br>modell<br>esetében<br>nem elérhető) | "866""                | off"            | Összegzés mód kikapcsolva                                                                                               |
| FZPrE       | PñodE                                               | Print                 | "RU oFF"        | Stabil mérési érték kinyomtatása a<br>M+<br>gomb megnyomásával                                                          |
|             |                                                     |                       | "AU on "        | Stabil mérési értékek automatikus<br>kinyomtatása a mérleg<br>tehermentesítését követően                                |
|             |                                                     |                       |                 | Távvezérlési parancsok<br>CFS 6K0.1, CFS 15K0.2,<br>CFS 30K0.5, CFS 50K-3 modellek                                      |
|             |                                                     | 85F                   |                 | Távvezérlési parancsok<br>CFS 300-3, CFS 3K-5 modellek                                                                  |
|             |                                                     | P [or                 | 56              | Összes mérési érték folyamatos<br>kinyomtatása,<br>(összegzés inaktiválva)                                              |

|       |                                                 | P SErrE                                                                | Csak súlyérték folyamatos<br>kinyomtatása  |  |  |
|-------|-------------------------------------------------|------------------------------------------------------------------------|--------------------------------------------|--|--|
|       |                                                 | 1                                                                      |                                            |  |  |
|       | P 6803                                          | ь 600                                                                  | Átviteli sebesség 600                      |  |  |
|       |                                                 | P 1500                                                                 | Átviteli sebesség 1200                     |  |  |
|       |                                                 | 6 2400                                                                 | Átviteli sebesség 2400                     |  |  |
|       |                                                 | ь 4800                                                                 | Átviteli sebesség 4800                     |  |  |
|       |                                                 | ь 9600                                                                 | Átviteli sebesség 9600                     |  |  |
|       | P8-129                                          | 8 n l                                                                  | 8 bit, nincs paritás                       |  |  |
|       |                                                 | 1 E I                                                                  | 7 bit, egyenes paritás                     |  |  |
|       |                                                 | 7 0 1                                                                  | 7 bit, fordított paritás                   |  |  |
|       | РЕУРЕ                                           | EPUP                                                                   | Nyomtató standard beállítása               |  |  |
|       |                                                 | LPSO                                                                   | Nem dokumentált                            |  |  |
|       | P Forñ                                          | Forñl                                                                  | Adatküldési formátum                       |  |  |
|       | (CFS 300-3,<br>CFS 3K-5,                        | Forā 2                                                                 | Kinyomtatási példák, lásd 17.2.<br>fejezet |  |  |
|       | CFS 50K-3<br>modellek esetében<br>nem elérhető) | Forā 3                                                                 |                                            |  |  |
| 6 טיש | "U,d"                                           | Felhasználó azonosi<br>megadása/megjelen<br>max. 6 karakter            | ítási számának<br>ítése,                   |  |  |
| 50 .8 | "5E ,d"                                         | Mérleg azonosítási számának megadása/megjelenítése,<br>max. 6 karakter |                                            |  |  |
| EECH  | Részletek,<br>lásd 13.<br>fejezet               | Konfigurációs menü                                                     | (jelszóval védett)                         |  |  |

## 12.2.2 CFS 3K-5, CFS 300-3 modellek

| Főmenü pont | Almenü pont                                         | Elérhető<br>beállítások  | Magyarázat                                                                                                    |
|-------------|-----------------------------------------------------|--------------------------|----------------------------------------------------------------------------------------------------|
| FIOFF       | 655P                                                | "688P" "6FF              | " Hangjelzés kikapcsolva                                                                                                    |
|             |                                                     | "688P" "on u             | Hangjelzés bekapcsolva, ha a mérés<br>értéke a tűréshatáron belül van                                                                               |
|             |                                                     | "6668" "on ol            | JE Hangjelzés bekapcsolva, ha a mérés értéke a tűréshatáron kívül van                                                                               |
|             | EL                                                  | "LIEE"" oF               | F Jelzés megvilágítása kikapcsolva                                                                                                    |
|             | vagy                                                | "LIEE"" on               | Jelzés megvilágítása bekapcsolva                                                                                                    |
|             | (CFS 50K -3 modell)                                 | "LIEE"" AU               | Megvilágítás automatikus<br>bekapcsolása a mérleg terhelésénél<br>vagy a gomb megnyomásakor                                                         |
|             | Uni£                                                | " Սուէ" " Ի նւ' է ۱      | J <sup>™</sup> Átkapcsolhat a kg ⇔ lb súlyegységek<br>között a BEF<br>gomb<br>megnyomásával                                                         |
|             |                                                     | "ปกเะ" "หม่อ"            | "kg" súlyegység                                                                                                    |
|             |                                                     | "ปกเะ"" เธ               | "lb" súlyegység                                                                                                    |
|             | oFF                                                 | 0/3/5/15/3               | <ul> <li>"Auto-off" funkció, mérleg<br/>automatikus kikapcsolása a beállított<br/>idő elteltével.</li> <li>0/3/5/15/30 perc választható.</li> </ul> |
|             | "866 "                                              | "8[[ ""on "              | Összegzés mód bekapcsolva                                                                                                    |
|             | (a CFS 50K-3<br>modell<br>esetében<br>nem elérhető) | "RCC ""oFF"              | Összegzés mód kikapcsolva                                                                                                    |
| FZPrE       | PñodE                                               | Print <sup>"</sup> RU of | F <sup>"</sup> Stabil mérési érték kinyomtatása a<br>M+<br>gomb megnyomásával                                                                       |
|             |                                                     | "RU or                   | "Stabil mérési értékek automatikus<br>kinyomtatása a mérleg<br>tehermentesítését követően                                                           |
|             |                                                     |                          | Távvezérlési parancsok<br>CFS 6K0.1, CFS 15K0.2,<br>CFS 30K0.5, CFS 50K-3 modellek                                                                  |
|             |                                                     | 851                      | Távvezérlési parancsok<br>CFS 300-3, CFS 3K-5 modellek                                                                                              |
|             |                                                     | P [ont                   | Összes mérési érték folyamatos<br>kinyomtatása,<br>(összegzés inaktiválva)                                                                          |
|             |                                                     | P SErrE                  | Csak súlyérték folyamatos kinyomtatása                                                                                                    |

|       | P 6803                                          | ь 600                                                       | Átviteli sebesség 600            |
|-------|-------------------------------------------------|-------------------------------------------------------------|----------------------------------|
|       |                                                 | P 1500                                                      | Átviteli sebesség 1200           |
|       |                                                 | 6 2400                                                      | Átviteli sebesség 2400           |
|       |                                                 | ь 4800                                                      | Átviteli sebesség 4800           |
|       |                                                 | ь 9600                                                      | Átviteli sebesség 9600           |
|       | P8-129                                          | 8 n l                                                       | 8 bit, nincs paritás             |
|       |                                                 | I E I                                                       | 7 bit, egyenes paritás           |
|       |                                                 | 1 0 1                                                       | 7 bit, fordított paritás         |
|       | РЕУРЕ                                           | EPUP                                                        | Nyomtató standard beállítása     |
|       |                                                 | LPSO                                                        | Nem dokumentált                  |
|       | P Forñ                                          | Forñl                                                       | Adatküldési formátum             |
|       | (CFS 300 <b>-</b> 3,<br>CFS 3K <b>-</b> 5,      | Forñ 2                                                      | Kinyomtatási példák, lásd 17.2.  |
|       | CFS 50K-3<br>modellek esetében<br>nem elérhető) | Forñ 3                                                      |                                  |
| 8-10  | "U,d"                                           | Felhasználó azonosí<br>megadása/megjelen<br>max. 6 karakter | ítási számának<br>ítése,         |
| 50 .0 | "SE 1d"                                         | Mérleg azonosítási s<br>max. 6 karakter                     | zámának megadása/megjelenítése,  |
| RoUo  | on                                              | Referencia érték a                                          | utomatikus optimalizálása on/off |
|       | off                                             |                                                             |                                  |
| ЬЕЕР  | on                                              | Hangjelzés az on /                                          | off gomb megnyomása után         |
|       | off                                             |                                                             |                                  |
| EECH  | Részletek,<br>lásd 13.<br>fejezet               | Konfigurációs menü                                          | (jelszóval védett)               |

# 13 Mennyiségi mérleg konfigurálása

ĭ ⇒ A módosításokat kizárólag szakember vezetheti be.

A KERN CFS mérlegek vagy a KERN CCS darabszámláló rendszerek gyárilag úgy vannak konfigurálva, hogy általában nem igényelnek bárminemű módosítás végrehajtását.

Különleges használati feltételek fellépése vagy más (KERN által előzetesen nem konfigurált) platform mennyiségi mérlegként történő csatlakoztatása esetén fennáll a lehetőség a szükséges beállítások bevezetésére a "EECH" menüpontban.

#### Műszaki adatok:

| Tápfeszültség        | 13.1 5 V DC                                    |  |  |  |  |  |  |  |
|----------------------|------------------------------------------------|--|--|--|--|--|--|--|
| Jel max. feszültsége | 13.2 0-20 mV                                   |  |  |  |  |  |  |  |
| Nullázási tartomány  | 13.3 0-5 mV                                    |  |  |  |  |  |  |  |
| Érzékenység          | 13.4 >0,02 μV                                  |  |  |  |  |  |  |  |
| Ellenállás           | 13.5 min. 87 Ω, terhelésmérő cellák<br>4×350 Ω |  |  |  |  |  |  |  |
| Aljzat               | 13.6 4-pólusú                                  |  |  |  |  |  |  |  |
| Max. kábelhossz      | 13.7 6 m                                       |  |  |  |  |  |  |  |
| Csatlakozó dugasz    | 13.8 9-pines mini D-sub csatlakozó             |  |  |  |  |  |  |  |

#### Navigálás a menüben:

REF

- REF gombokkal a következő menüpontok közül választhat Ö vagy l (CFS 50K-3 modell).
- ⇒ Erősítse meg a menüpont kiválasztását a TARE gomb megnyomásával. Megjelenik az aktuális beállítás.

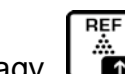

REF

- vagy and gombokkal átkapcsolhat az egyes elérhető beállítások Ö ⇒ A l között (CFS 50K-3 modell).
- ⇒ Vagy mentse el a **TARE** gomb megnyomásával, vagy törölje a **ZERO** gombbal.

#### Menü beállítások:

| Me | enü előhívása                                                                                                    | "F1 oFF"                            |
|----|----------------------------------------------------------------------------------------------------|-------------------------------------|
| ₽  | Kapcsolja be a mérleget és nyomja meg a gombot az önellenőrzés végrehajtása alatt.<br>Megjelenik az $F \mid oFF$ első menüpont.                                                                                                    |                                     |
| ⇔  | Nyomja meg párszor a vagy for gombot (CFS 50K-3 modell), míg megjelenik a $EECH$ jelzés.<br>FIOFF $\Rightarrow$ F2PrE $\Rightarrow$ UIO $\Rightarrow$ 5CIO $\Rightarrow$ EECH                                                                                                    | "tECH"                              |
| 分  | Erősítse meg a <b>TARE</b> gomb megnyomásával. Megjelenik a<br>felszólítás a jelszó megadására.                                                                                                    | "Pin"                               |
| ₽  | Adja meg vagy a négy nullát "0000" mint standard jelszó,<br>vagy az elmentett jelszót (megadás, lásd "Pin" paraméter).<br>(vészjelszó "9999")                                                                                                    | "Pin" ""                            |
| ⇒  | Erősítse meg a <b>TARE</b> gomb megnyomásával.                                                                                                    |                                     |
| ₽  | Válassza ki a mennyiségi mérleget, <b>"tECH" "rEmotE"</b><br>beállítást a gombbal.                                                                                                    | "tECH" "LoCAL"<br>▼<br>1 <u>↓</u> 2 |
| ⇔  | Erősítse meg a <b>TARE</b> gomb megnyomásával.                                                                                                    | <b>₽</b><br>€                       |
|    |                                                                                                    | "tECH" "rEmotE"<br>▼<br>1 △ △ 2     |
| ₽  | A<br>yagy<br>gombok megnyomásával (CFS 50K-3<br>modell), válassza ki a súlyegységet [kg vagy lb], amelynél<br>végrehajtásra kerülnek a beállítások.<br>A megjelenített [▼] jel az aktuális súlyegységet jelzi.<br>Erősítse meg a TARE gomb megnyomásával, kijelzésre kerül<br>a következő menüpont "Cnt". | "tECH" "Unit"<br>↓<br>"Cnt"         |

## (1) Mennyiségi mérleg konfigurálása, összes modell a CFS 50K-3 kivételével

| 1.      | Belső felbontás                                                                      | "Cnt"          |
|---------|--------------------------------------------------------------------------------------|----------------|
| ⇔       | Nyomja meg a <b>TARE</b> gombot, megjelenik a belső felbontás.                       |                |
|         | rerjen vissza a menube a TARE gomb megnyomasavai.                                    |                |
|         | Válassza ki a következő "Cap" menüpontot a 🛅 gomb                                    |                |
|         | megnyomásával.                                                                       |                |
| 2.      | Tizedespont pozíciója/mérési tartomány                                               | "CAP"          |
| ⇒       | "CAP" jelzésnél nyomja meg a <b>TARE</b> gombot, megjelenik a                        |                |
|         | lizedespont aktualisan bealinon pozicioja.                                           | "dESC" "0.00"  |
|         | Válassza ki a kívánt beállítást, nyomja meg a gombot és                              | "SEL" "000030" |
|         | erősítse meg a TARE gombbal.<br>Megjelenik az aktuálisan beállított mérési tartomány |                |
|         | Megjelenik az aktualisan bealintott meresi tartomany.                                |                |
|         | A módosítások bevezetéséhez törölje a jelzéseket a gomb                              | "OAF           |
|         | megnyomásával és adja meg a kívánt értéket a                                         |                |
|         | Erősítse meg a megadott értéket a <b>TARE</b> gomb                                   |                |
|         | megnyomásával, a mérleg visszakapcsol a menübe.                                      |                |
| ~       | Válassza ki a következő div" menünentet a BEF                                        |                |
| 4       | megnyomásával.                                                                       |                |
| 3.      | Leolvasási pontosság                                                                 | "div"          |
| ⇒       | Nyomja meg a TARE gombot, megjelenik az aktuális beállítás.                          | Û              |
|         |                                                                                      | "inC" "1"      |
|         | erősítse meg a <b>TARE</b> gombbal, a mérleg visszakapcsol a                         |                |
|         | menübe.                                                                              | "urv           |
| -       |                                                                                      |                |
| □<br>□> | megnyomásával.                                                                       |                |
| 4.      | Automatikus nulla korrekció                                                          | "AZt"          |
|         | A jelzés változásakor.                                                               | "·             |
|         | Nyomja meg a IARE gombot, megjelenik az aktualis beállítás.                          | ↓<br>47n" 2d"  |
|         | Válassza ki a kívánt beállítást, nyomja meg a 🛅 gombot és                            | "אבוז "בט<br>₽ |
|         | erősítse meg a <b>TARE</b> gombbal, a mérleg visszakapcsol a                         | "AZt"          |
|         | menube.                                                                              |                |
| ⇒       | Válassza ki a következő "0 AUto" menüpontot a 📴 gomb                                 |                |
|         | megnyomásával.                                                                       |                |

| 5. | Nullázási tartomány<br>Terhelési tartomány, amelynél a jelzés nullázásra kerül a                                                                                                    | "0 AUto"                                                     |
|----|----------------------------------------------------------------------------------------------------|--------------------------------------------------------------|
| ⇔  | merleg bekapcsolasa utan.<br>"0 AUto" jelzésnél nyomja meg a <b>TARE</b> gombot, megjelenik az<br>aktuális beállítás.                                                                                                    | A beállítás csak a<br>referencia<br>mérlegnél<br>lehetséges. |
|    | Valassza ki a kivant beallitast, nyomja meg a u gombot es<br>erősítse meg a <b>TARE</b> gombbal, a mérleg visszakapcsol a<br>menübe.                                                                                                    |                                                              |
| ⇒  | Válassza ki a következő "0 manl" menüpontot a gomb megnyomásával.                                                                                                    |                                                              |
| 6. | <b>Manuális nulla korrekció</b><br>Terhelési tartomány, amelynél a jelzés nullázásra kerül a<br>nullázás gomb megnyomása után.                                                                                                    | "0 mAnL"                                                     |
| ⇔  | Nyomja meg a <b>TARE</b> gombot, megjelenik az aktuális beállítás.                                                                                                    | 0 mAnl "2"                                                   |
|    | Válassza ki a kívánt beállítást, nyomja meg a by gombot és erősítse meg a <b>TARE</b> gombbal, a mérleg visszakapcsol a menübe.                                                                                                    | "o mane "z<br>↓<br>"Pin"                                     |
| ⇔  | Válassza ki a következő "Pin" menüpontot a gomb megnyomásával.                                                                                                    |                                                              |
| 7. | Jelszó a "tECH" menühöz                                                                                                    | "Pin"                                                        |
| ⇔  | Nyomja meg a <b>TARE</b> gombot és adja meg az új jelszót a<br>számjegygombokkal.<br>Erősítse meg a <b>TARE</b> gomb megnyomásával és ismételje meg<br>a megadott jelszót.                                                                       | .,Pin1" ,"<br>↓<br>Pin2""                                    |
| ₽  | Erősítse meg a <b>TARE</b> gomb megnyomásával, a mérleg<br>visszakapcsol a menübe. A jelszó helyes megadása után<br>megjelenik a "donE" jelzés, hibás jelszó megadásnál - a "FAIL"<br>jelzés. Ebben az esetben ismételje meg a jelszó megadását. | "donE"                                                       |
| ⇔  | Válassza ki a következő "GrA" menüpontot a by gomb megnyomásával.                                                                                                    |                                                              |
| 8. | Helyi állandó gravitáció                                                                                                    | " <b>GrA"</b><br>Nem<br>dokumentált                          |

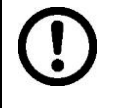

A konfiguráció végeztével végezze el a kalibrálást vagy a linearizálást. Kalibrálás elvégzése, lásd 14. fejezet, linearizálás elvégzése, lásd 15. fejezet

# (2) Mennyiségi mérleg konfigurálása, CFS 50K-3 modell

| 1  | Belső felbontás                                                   | Cnt"                                    |
|----|-------------------------------------------------------------------|-----------------------------------------|
| ⇒  | Nyomia meg a <b>TARE</b> gombot, megjelenik a belső felbontás     | ,,,,,,,,,,,,,,,,,,,,,,,,,,,,,,,,,,,,,,, |
| ,  | Térjen vissza a menübe a <b>TARE</b> gomb megnyomásával.          |                                         |
|    | , REF                                                             |                                         |
|    | Válassza ki a következő "dESC" menüpontot a 🖵 🖬 gomb              |                                         |
|    | megnyomásával.                                                    |                                         |
|    |                                                                   |                                         |
| 2  | Tizedespont pozíciója                                             | dESC"                                   |
|    | dESC" jelzésnél nyomia meg a <b>TARE</b> gombot, megjelenik a     |                                         |
| r  | tizedespont aktuálisan beállított pozíciója.                      | dESC." 0.00"                            |
|    |                                                                   | "ULOC "0.00<br>Л                        |
|    | Válassza ki a kívánt beállítást, nyomja meg a                     | CAP                                     |
|    | erősítse meg a TARE gombbal.                                      | 0/4                                     |
|    | REF                                                               |                                         |
| ⊳  | Válassza ki a következő "CAP" menüpontot a Lind gomb              |                                         |
|    | megnyomásával.                                                    |                                         |
| 3. | Mérési tartomány                                                  |                                         |
| ⊳  | "CAP" jelzésnél nyomja meg a <b>TARE</b> gombot, megjelenik az    | "CAP"                                   |
|    | aktuálisan beállított mérési tartomány.                           | Û                                       |
|    |                                                                   |                                         |
|    | valassza ki a kivant beallitast, nyomja meg a LDD gombot es       | "SEL" "060.000"                         |
|    | elositse meg a TARE gombbal.                                      | п                                       |
|    | A módosítások bevezetéséhez törölie a jelzéseket a                |                                         |
|    | megnyomásával és adia meg a kívánt értéket a                      | "CAP                                    |
|    | számjegygombokkal.                                                |                                         |
|    | Erősítse meg a megadott értéket a <b>TARE</b> gomb megnyomásával, |                                         |
|    | a mérleg visszakapcsol a menübe.                                  |                                         |
|    |                                                                   |                                         |
| ⇒  | Válassza ki a következő "div" menűpontot a LM gomb                |                                         |
|    | megnyomasavai.                                                    |                                         |
| 4. |                                                                   | " <b>aiv</b> "                          |
| ⇒  | Nyomja meg a TARE gombot, megjelenik az aktuális beállítás.       | ↓<br>↓<br>↓                             |
|    | Válaceza ki a kívánt boállítáct, nyomia mag a                     | "inC" "5"                               |
|    | erősítse meg a <b>TARF</b> gombbal, a mérleg visszakapcsol a      | ↓<br>↓                                  |
|    | menübe.                                                           | "div"                                   |
|    | REF                                                               |                                         |
| ⇒  | Válassza ki a következő "AZt" menüpontot a 🖾 gomb                 |                                         |
|    | megnyomásával.                                                    |                                         |

| 5. | Automatikus nulla korrekció<br>A jelzés változásakor.                                                                          | "AZt"              |
|----|----------------------------------------------------------------------------------------------------|--------------------|
| ⇔  | Nyomja meg a <b>TARE</b> gombot, megjelenik az aktuális beállítás.                                                             | Û                  |
|    | Válassza ki a kívánt beállítást, nyomja meg a reference gombot és erősítse meg a <b>TARE</b> gombbal, a mérleg visszakapcsol a | "AZn" "2d"         |
|    | menübe.                                                                                                    | ↓<br>A <b>7</b> 47 |
| Ŷ  | Válassza ki a következő "0 AUto" menüpontot a gomb megnyomásával.                                                              | "AZt"              |
| 6. | <b>Manuális nulla korrekció</b><br>Terhelési tartomány, amelynél a jelzés nullázásra kerül a<br>nullázás gomb megnyomása után. | "0 mAnL"           |
| ⇒  | Nyomja meg a <b>TARE</b> gombot, megjelenik az aktuális beállítás.                                                             | Û                  |
|    | Válassza ki a kívánt beállítást, nyomja meg a gombot és                                                                        | "0 mAnL" "2"       |
|    | erősítse meg a <b>TARE</b> gombbal, a mérleg visszakapcsol a menübe.                                                           | Û                  |
| Ŷ  | Válassza ki a következő "Pin" menüpontot a gomb megnyomásával.                                                                 | "Pin"              |
| 7. | Jelszó a "tECH" menühöz                                                                                                    | "Pin"              |
| ⇔  | Nyomja meg a <b>TARE</b> gombot és adja meg az új jelszót a                                                                    | Û                  |
|    | Erősítse meg a <b>TARE</b> gomb megnyomásával és ismételje meg                                                                 | "Pin1" ""          |
| ⇔  | Erősítse meg a <b>TARE</b> gomb megnyomásával, a mérleg<br>visszakapcsol a menübe. A jelszó helyes megadása után               | "Pin2" ""          |
|    | megjelenik a "donte" jelzés, hibás jelszó megadásnál - a "FAIL"<br>jelzés. Ebben az esetben ismételje meg a jelszó megadását.  | "donE"             |
| ⇔  | Válassza ki a következő "GrA" menüpontot a bar gomb megnyomásával.                                                             |                    |

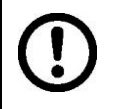

A konfiguráció végeztével végezze el a kalibrálást vagy a linearizálást. Kalibrálás elvégzése, lásd 14. fejezet, linearizálás elvégzése, lásd 15. fejezet.

# 14 Kalibrálás elvégzése

Készítse elő a szükséges etalont, lásd 1. fejezet.
 Az elkelmezett etalon a mérleg/darabszámláló rei

- Az alkalmazott etalon a mérleg/darabszámláló rendszer mérési tartományától függ. A lehetőségek szerint a kalibrálást a maximális terhelhetőségéhez közeli súllyal kell elvégezni. A mérlegsúlyokra vonatkozó információkat a következő internetes címen találhat: http://www.kern-sohn.com
- Stabil környezeti feltételeket biztosítani. Biztosítani a mérleg stabilitásához elengedhetetlen felmelegedési időt (lásd 1. fejezet).
- A darabszám meghatározása során elkövetett hiba megelőzése érdekében mindkét mérleget kalibrálni kell ugyanolyan földi gyorsulási érték mellett. Ezen javaslat be nem tartása számolási hibás okoz!

|   | Használat                                                                                                    | Jelzés                                 |
|---|----------------------------------------------------------------------------------------------------|----------------------------------------|
| Ŷ | Kapcsolja be a mérleget és nyomja meg a <b>ZERO</b> gombot<br>az önellenőrzés végrehajtása alatt.                                                                                                    | "Pin"                                  |
| Ŷ | Adja meg a jelszót a számjegygombok alkalmazásával:<br>Adja meg vagy a négy nullát "0000" mint standard jelszó,<br>vagy a felhasználói jelszót (megadás, lásd "Pin"<br>paraméter. 13. fejezet).                                                                                                    | "Pin" ""                               |
| ₽ | Erősítse meg a megadott adatokat a <b>TARE</b> gomb megnyomásával.                                                                                                    |                                        |
| ₽ | Válassza ki a mennyiségi mérleget vagy a referencia<br>mérleget a gombbal. A megjelenített [▼] jelzés az<br>aktuális súlyt jelzi.<br>Darabszámláló rendszerként való használat esetén<br>kalibrálja mind a mennyiségi mérleget, mind a referencia<br>mérleget. Mindkét mérleg esetében el kell végezni a<br>kalibrálást. | "tECH" "LoCAL"<br>û<br>"tECH" "rEmotE" |
| Ŷ | Szükség esetén a mérleg nulla jelzése mellett válassza ki<br>a súlyegységet [g/kg] a                                                                                                    | "tECH" "Unit"                          |
| ⊳ | Erősítse meg a TARE gomb megnyomásával.                                                                                                    |                                        |

#### CFS 300-3, CFS 3K-5, CFS 50K-3 modellek:

| ⇔ | Semmilyen tárgy sem lehet a mérőlapon.<br>Várja meg a stabilizáció jelzés (elalszik a <b>[▼]</b> jelzés a <b>←</b><br>jel felett) megjelenését, majd nyomja meg a <b>TARE</b><br>gombot.                                                                                                    |                                    |
|---|----------------------------------------------------------------------------------------------------|------------------------------------|
| ₽ | "LoAd" jelzésnél óvatosan helyezze le a szükséges<br>kalibráló súlyt a mérőlap közepére.<br>Várja meg a stabilizáció jelzés megjelenését, majd<br>nyomja meg a <b>TARE</b> gombot.                                                                                                    | Weight<br>LOR¢<br>™ NET ~ →0← Ib g |
| Ŷ | A sikerrel záruló kalibrálás után a mérleg önellenőrzésen<br>megy keresztül. Az önellenőrzés során vegye le a<br>kalibráló súlyt, a mérleg automatikusan visszavált mérés<br>módra.<br>Kalibrálási hiba vagy nem megfelelő tömegű etalon<br>esetén (FRI L H / FRI L L) hibaüzenet jelenik meg a<br>kijelzőn — meg kell ismételni a kalibrálást. | Weight                             |

## CFS 300-3, CFS 3K-5, CFS 50K-3 modellek:

| Használat                                                                                                    | Jelzés                                 |
|----------------------------------------------------------------------------------------------------|----------------------------------------|
| <ol> <li>Kapcsolja be a mérleget és nyomja meg a ZERO gombot<br/>az önellenőrzés végrehajtása alatt.</li> </ol>                                                                                                    | "Pin"                                  |
| <ol> <li>Adja meg a jelszót a számjegygombok alkalmazásával:<br/>Adja meg vagy a négy nullát "0000" mint standard jelszó,<br/>vagy a felhasználói jelszót (megadás, lásd "Pin"<br/>paraméter. 13. fejezet).<br/>Erősítse meg a megadott adatokat a TARE gomb<br/>megnyomásával.</li> </ol>                                                         | "Pin" ""                               |
| <ol> <li>Válassza ki a mennyiségi mérleget vagy a referencia<br/>mérleget a gombbal. A megjelenített [♥] jelzés az<br/>aktuális súlyt jelzi.<br/>Darabszámláló rendszerként való használat esetén<br/>kalibrálja mind a mennyiségi mérleget, mind a referencia<br/>mérleget. Mindkét mérleg esetében el kell végezni a<br/>kalibrálást.</li> </ol> | "tECH" "LoCAL"<br>♀<br>"tECH" "rEmotE" |

| 4. | Erősítse meg a TARE gomb megnyomásával.                                                                                                    |                                    |
|----|----------------------------------------------------------------------------------------------------|------------------------------------|
| 5. | Semmilyen tárgy sem lehet a mérőlapon.<br>Várja meg a stabilizáció jelzés (elalszik a <b>[▼]</b> jelzés a <b>←</b><br>jel felett) megjelenését, majd nyomja meg a <b>TARE</b><br>gombot.                                                                                                    | Weight                             |
| 6. | A <b>referencia mérlegen</b> ("tECH" "LoCAL", lásd 3. lépés)<br>megjelenik az első választható etalon súly.                                                                                                    |                                    |
|    | Válassza ki a kívánt etalon súlyt a gomb<br>megnyomásával, választási lehetőség: 1/3, 2/3 és<br>3/3 <i>Max</i> .                                                                                                    |                                    |
|    | Erősítse meg a választást a <b>TARE</b> gomb<br>megnyomásával, megjelenítésre kerül a "LoAd" jelzés.                                                                                                    |                                    |
| 7. | A mennyiségi mérlegen ("tECH" "rEmotE", lásd 3. lépés)<br>megjelenik a "SEL" jelzés.                                                                                                    |                                    |
|    | Válassza ki a kívánt etalon súlyt a számjegygombokkal és<br>erősítse meg a <b>TARE</b> gomb megnyomásával.<br>Megjelenik a "LoAd" jelzés.                                                                                                    |                                    |
| 8. | "LoAd" jelzésnél óvatosan helyezze le a szükséges<br>kalibráló súlyt a mérőlap közepére.<br>Várja meg a stabilizáció jelzés megjelenését, majd<br>nyomja meg a <b>TARE</b> gombot.                                                                                                    | Weight<br>LORJ<br>™ NET ~ →0← Ib g |
| 9. | A sikerrel záruló kalibrálás után a mérleg önellenőrzésen<br>megy keresztül. Az önellenőrzés során vegye le a<br>kalibráló súlyt, a mérleg automatikusan visszavált mérés<br>módra.<br>Kalibrálási hiba vagy nem megfelelő tömegű etalon<br>esetén (FRI L H / FRI L L) hibaüzenet jelenik meg a<br>kijelzőn — meg kell ismételni a kalibrálást. | Weight                             |

# 15 Linearizálás

A linearitás a tömegjelzés legnagyobb eltérését jelenti az adott etalon tömegértékéhez képest, plusz és mínuszban, a teljes mérési tartományban. Miután az ellenőrző közeg felügyelete megállapította a linearitás eltérést a

Miután az ellenőrző közeg felügyelete megállapította a linearitás eltérést, a korrigálás a linearizálás végrehajtásával lehetséges.

- A linearizálást kizárólag mérlegek terén megfelelő szaktudással rendelkező szakember végezheti el.
- A felhasznált etalonoknak meg kell felelniük a mérleg specifikációjának (lásd a 3.4 "Ellenőrző közegek felügyelete" fejezetet).
- Készítse elő a szükséges etalon súlyokat, lásd az alábbi 1 vagy 2 táblázatot.
- Stabil környezeti feltételeket biztosítani. Biztosítani kell a mérleg stabilitásához elengedhetetlen felmelegedési időt.
- A sikeresen végrehajtott linearizálás után javasolt végrehajtani a kalibrálást, (lásd a 3.4 "Ellenőrző közegek felügyelete" fejezetet).

#### Belépés a menübe:

- ➡ Kapcsolja be a mérleget és nyomja meg a ZERO gombot az önellenőrzés végrehajtása alatt.
- ⇒ Adja meg a "9999" jelszót a navigációs gombokkal.
- ⇒ Erősítse meg a megadott adatokat a **TARE** gomb megnyomásával.

| Мах   | 1.     | 2.    | 3.    | 4.    |
|-------|--------|-------|-------|-------|
| 300 g | 50 g   | 100 g | 200 g | 300 g |
| 3 kg  | 0.5 kg | 1 kg  | 2 kg  | 3 kg  |
| 6 kg  | 2 kg   | 4 kg  | 6 kg  | -     |
| 15 kg | 5 kg   | 10kg  | 15 kg | -     |
| 30 kg | 10 kg  | 20 kg | 30 kg | -     |
| 50 kg | 15 kg  | 30 kg | 50 kg | -     |

#### 1. táblázat: Szükséges kalibráló súlyok - KERN CFS

# 2. táblázat: Szükséges kalibráló súlyok a csatlakoztatott mennyiségi mérleghez

|                             | 6 kg | 15 kg | 30 kg | 60 kg | 150 kg | 300 kg | 600 kg | 1500 kg | 3000 kg |
|-----------------------------|------|-------|-------|-------|--------|--------|--------|---------|---------|
| load 1<br>(1/5 <i>Max</i> ) | 1 kg | 3 kg  | 5 kg  | 10 kg | 30 kg  | 60 kg  | 100 kg | 300 kg  | 600 kg  |
| load 2<br>(1/3 <i>Max</i> ) | 2 kg | 5 kg  | 10 kg | 20 kg | 50 kg  | 100 kg | 200 kg | 500 kg  | 1000 kg |
| load 3<br>(2/3 <i>Max</i> ) | 4 kg | 10 kg | 20 kg | 40 kg | 100 kg | 200 kg | 400 kg | 1000 kg | 2000 kg |
| load 4<br>( <i>Max</i> )    | 6 kg | 15 kg | 30 kg | 60 kg | 150 kg | 300 kg | 600 kg | 1500 kg | 3000 kg |
| load 0                      | 0 kg | 0 kg  | 0 kg  | 0 kg  | 0 kg   | 0 kg   | 0 kg   | 0 kg    | 0 kg    |
| load 4<br>( <i>Max</i> )    | 6 kg | 15 kg | 30 kg | 60 kg | 150 kg | 300 kg | 600 kg | 1500 kg | 3000 kg |
| load 3<br>(2/3 <i>Max</i> ) | 4 kg | 10 kg | 20 kg | 40 kg | 100 kg | 200 kg | 400 kg | 1000 kg | 2000 kg |
| load 2<br>(1/3 <i>Max</i> ) | 2 kg | 5 kg  | 10 kg | 20 kg | 50 kg  | 100 kg | 200 kg | 500 kg  | 1000 kg |
| load 1<br>(1/5 <i>Max</i> ) | 1 kg | 3 kg  | 5 kg  | 10 kg | 30 kg  | 60 kg  | 100 kg | 300 kg  | 600 kg  |

1. Darabszámláló rendszerek KERN CFS 300-3, CFS 3K-5 referencia mérlegekkel.

# 2. Darabszámláló rendszerek KERN CFS 50K-3 referencia mérleggel

|                     | 30 kg | 60 kg | 150 kg | 300 kg | 600 kg | 1500 kg | 3000 kg |
|---------------------|-------|-------|--------|--------|--------|---------|---------|
| load 1<br>(1/3 Max) | 10 kg | 20 kg | 50kg   | 100kg  | 200kg  | 500kg   | 1000kg  |
| load 2<br>(2/3 Max) | 20 kg | 40 kg | 100kg  | 200kg  | 400kg  | 1000kg  | 2000kg  |
| load 3<br>(Max)     | 30 kg | 60 kg | 150kg  | 300kg  | 600kg  | 1500kg  | 3000kg  |

# 15.1 CFS 300-3, CFS 3K-5 modellek

|                                   | Használat                                                                                                    | Jelzés                                 |
|-----------------------------------|----------------------------------------------------------------------------------------------------|----------------------------------------|
| ⇔                                 | Kapcsolja be a mérleget és nyomja meg a <b>ZERO</b> gombot<br>az önellenőrzés végrehajtása alatt.                                                                                                    | "Pin"                                  |
| Ŷ                                 | Adja meg a "9999" jelszót a számjegygombokkal:<br>Erősítse meg a megadott adatokat a <b>TARE</b> gomb<br>megnyomásával.                                                                                                    | "Pin" ""                               |
| Î         Î           Î         Î | Válassza ki a mennyiségi mérleget vagy a referencia<br>mérleget a gombbal. A megjelenített [▼] jelzés az<br>aktuális súlyt jelzi.<br>Számláló rendszerként való használat esetén végezze el<br>a linearizálást mind a mennyiségi mérleg, mind a<br>referencia mérleg esetében. Mindkét mérleg esetében el<br>kell végezni a linearizálást. | "tECH" "LoCAL"<br>♀<br>"tECH" "rEmotE" |
| ⇒                                 | Szükség esetén a mérleg nulla jelzésénél válassza ki a<br>súlyegységet [kg vagy lb] a <b>UNIT</b> gombbal, amelynél<br>elvégzésre kerül a linearizálás. A megjelenített <b>[▼]</b> jel az<br>aktuális súlyegységet jelzi.<br>Erősítse meg a <b>TARE</b> gomb megnyomásával.                                                                | "tECH" "Unit"                          |
| Ŷ                                 | Semmilyen tárgy sem lehet a mérőlapon.<br>Várja meg a stabilizáció jelzés (elalszik a <b>[▼]</b> jelzés a <b>←</b><br>jel felett) megjelenését, majd nyomja meg a <b>TARE</b><br>gombot.                                                                                                    | Weight<br>LORO D<br>I NET ~ - O← Ib kg |
| ₽                                 | "LoAd 1" jelzésnél óvatosan helyezze le az első kalibráló<br>súlyt a mérőlap közepére.<br>Várja meg a stabilizáció jelzés megjelenését, majd<br>nyomja meg a <b>TARE</b> gombot.                                                                                                    | Weight<br>LORD ↓<br>NET ~ →0← lb kg    |
| ⇒                                 | "LoAd 2" jelzésnél óvatosan helyezze le a második<br>kalibráló súlyt a mérőlap közepére.<br>Várja meg a stabilizáció jelzés megjelenését, majd<br>nyomja meg a <b>TARE</b> gombot.                                                                                                    | Weight<br>LORD C<br>⊡ NET ~ →0← lb kg  |
| ₽                                 | "LoAd 3" jelzésnél óvatosan helyezze le a harmadik<br>kalibráló súlyt a mérőlap közepére.<br>Várja meg a stabilizáció jelzés megjelenését, majd<br>nyomja meg a <b>TARE</b> gombot.                                                                                                    | Weight<br>LORD 3<br>NET ~ →0← lb kg    |

| $\hat{T}$ | "LoAd 4" jelzésnél óvatosan helyezze le a negyedik<br>kalibráló súlyt a mérőlap közepére.<br>Várja meg a stabilizáció jelzés megjelenését, majd<br>nyomja meg a <b>TARE</b> gombot.                                                                                                    | Weight<br>LORDY<br>© NET ~ →0← lb kg          |
|-----------|----------------------------------------------------------------------------------------------------|-----------------------------------------------|
| ₽         | "LoAd 0" jelzésnél semmilyen tárgy sem lehet a<br>mérőlapon.<br>Várja meg a stabilizáció jelzés megjelenését, majd<br>nyomja meg a <b>TARE</b> gombot.                                                                                                    | Weight<br>LORD Q<br>© NET ~ →0← lb kg         |
| ♪         | "LoAd 4" jelzésnél óvatosan helyezze le újra a negyedik<br>kalibráló súlyt a mérőlap közepére.<br>Várja meg a stabilizáció jelzés megjelenését, majd<br>nyomja meg a <b>TARE</b> gombot.                                                                                                    | Weight<br>LORDY<br>NET ~ →0← lb kg            |
| ₽         | "LoAd 3" jelzésnél óvatosan helyezze le újra a harmadik<br>kalibráló súlyt a mérőlap közepére.<br>Várja meg a stabilizáció jelzés megjelenését, majd<br>nyomja meg a <b>TARE</b> gombot.                                                                                                    | Weight<br>LORD J<br>E NET ~ →0← lb kg         |
| ⇒         | "LoAd 2" jelzésnél óvatosan helyezze le újra a második<br>kalibráló súlyt a mérőlap közepére.<br>Várja meg a stabilizáció jelzés megjelenését, majd<br>nyomja meg a <b>TARE</b> gombot.                                                                                                    | Weight<br>LORD 2<br>© NET ~ →0← lb kg         |
| ₽         | "LoAd 1" jelzésnél óvatosan helyezze le újra az első<br>kalibráló súlyt a mérőlap közepére.<br>Várja meg a stabilizáció jelzés megjelenését, majd<br>nyomja meg a <b>TARE</b> gombot.                                                                                                    | Weight<br>LORD ↓<br>MET ~ →0← lb kg           |
| ₽         | "LoAd 0" jelzésnél semmilyen tárgy sem lehet a<br>mérőlapon.<br>Várja meg a stabilizáció jelzés megjelenését, majd<br>nyomja meg a <b>TARE</b> gombot.                                                                                                    | Weight<br>LORD Q<br>© NET ~ →0← lb kg         |
| ⇔         | A sikerrel záruló linearizálás után a mérleg<br>önellenőrzésen megy keresztül. Ezt követően a mérleg<br>automatikusan visszavált mérés módra.<br>Kalibrálási hiba vagy nem megfelelő tömegű etalon<br>esetén (FRI L H / FRI L L) hibaüzenet jelenik meg a<br>kijelzőn — meg kell ismételni a kalibrálást. | Weight<br>OOOOO<br>V V<br>V<br>NET ~ →0← Ib g |

# 15.2 KERN CFS 6K0.1, CFS 15K0.2, CFS 30K0.5, CFS 50K-3 modellek

|   | Használat                                                                                         | Jelzés |
|---|---------------------------------------------------------------------------------------------------|--------|
| ᡎ | Kapcsolja be a mérleget és nyomja meg a <b>ZERO</b><br>gombot az önellenőrzés végrehajtása alatt. | "Pin"  |

| $\hat{\nabla}$ | Adja meg a "9999" jelszót a számjegygombokkal:<br>Erősítse meg a megadott adatokat a <b>TARE</b> gomb<br>megnyomásával.                                                                                                    | "Pin" ""                               |
|----------------|----------------------------------------------------------------------------------------------------|----------------------------------------|
|                | Válassza ki a mennyiségi mérleget vagy a referencia<br>mérleget a<br>gombbal. A megjelenített [▼] jelzés az<br>aktuális súlyt jelzi.<br>Számláló rendszerként való használat esetén kalibrálja<br>mind a mennyiségi mérleget, mind a referencia<br>mérleget. Mindkét mérleg esetében el kell végezni a<br>kalibrálást.<br>Erősítse meg a TARE gomb megnyomásával | "tECH" "LoCAL"<br>♀<br>"tECH" "rEmotE" |
| ⇒              | Válassza ki a súlyegységet [kg vagy lb] a<br>gombbal, amelyre elvégzésre kerül a kalibrálás. A<br>megjelenített [♥] jel az aktuális súlyegységet jelzi.<br>Erősítse meg a TARE gomb megnyomásával.                                                                                                    | "tECH" "Unit"                          |
| 仓              | Semmilyen tárgy sem lehet a mérőlapon.<br>Várja meg a stabilizáció jelzés megjelenését (megjelenik<br>a <b>[▼]</b> jelzés a ► Jel felett), majd nyomja meg a <b>TARE</b><br>gombot.                                                                                                    | Weight                                 |
| Ŷ              | "LoAd 1" jelzésnél óvatosan helyezze le az első kalibráló<br>súlyt a mérőlap közepére.<br>Várja meg a stabilizáció jelzés megjelenését, majd<br>nyomja meg a <b>TARE</b> gombot.                                                                                                    | Weight<br>LORD ↓<br>NET ► →0← Ib kg    |
| ₽              | "LoAd 2" jelzésnél óvatosan helyezze le a második<br>kalibráló súlyt a mérőlap közepére.<br>Várja meg a stabilizáció jelzés megjelenését, majd<br>nyomja meg a <b>TARE</b> gombot.                                                                                                    | Weight<br>LORDZ<br>ENET ► →0← Ib kg    |
| ⇒              | "LoAd 3" jelzésnél óvatosan helyezze le a harmadik<br>kalibráló súlyt a mérőlap közepére.<br>Várja meg a stabilizáció jelzés megjelenését, majd<br>nyomja meg a <b>TARE</b> gombot.                                                                                                    | Weight<br>LORD 3<br>INET Net Net lb kg |
| 谷              | A sikerrel záruló linearizálás után a mérleg<br>önellenőrzésen megy keresztül. Ezt követően a mérleg<br>automatikusan visszavált mérés módra.<br>Kalibrálási hiba vagy nem megfelelő tömegű etalon<br>esetén (FRILH/FRILL) hibaüzenet jelenik meg a<br>kijelzőn — meg kell ismételni a kalibrálást.                                                              | Weight                                 |

# 16 Második mérleg interfésze

Darabszámláló rendszerként való használat esetében csatlakoztassa a platformot a második mérleg interfészére a megfelelő kábellel.

| 9-pines miniatűr D-sub csatlakozó |               | KERN KFP platform aljzata |  |
|-----------------------------------|---------------|---------------------------|--|
| Pin szám                          | Mérleg aljzat |                           |  |
| Pin 1 vagy 2                      | EXC+ (5 V)    |                           |  |
| Pin 4 vagy 5                      | EXC- (0)      |                           |  |
| Pin 7                             | SIG-          |                           |  |
| Pin 8                             | SIG+          |                           |  |

#### Összes modell a CFS 50K-3 kivételével:

#### CFS 50K modell-3:

| Pin szám | Mérleg aljzat       | Platform aljzat            |
|----------|---------------------|----------------------------|
| Pin 1    | SIG+                |                            |
| Pin 2    | SIG-                |                            |
| Pin 3    | nem csatlakoztatott | Lásd a mérőcella jelölését |
| Pin 4    | EXC-                |                            |
| Pin 5    | EXC+                |                            |

# 17 RS-232C interfész

A mérleg szériafelszerelését képezi az RS-232C interfész. A menü beállításától függően, a mérési adatok automatikusan vagy a regnyomásával lehetnek kivezetve az interfészen keresztül (CFS 50K-3 modell). Az adatátvitel aszinkron jellegű ASCII kódban.

A mérleg és a nyomtató közötti kommunikáció biztosításához a következő feltételeknek kell teljesülniük:

- A mérleget megfelelő kábellel kell a nyomtató interfészére csatlakoztatni. A zavarmentes működést kizárólag a KERN vállalat megfelelő interfész kábele biztosítja.
- A mérleg és a nyomtató kommunikációs paramétereinek meg kell egyezniük (adatátviteli sebesség, bitek és paritás). Interfész paramétereinek részletes leírása, lásd 12.2, "F c Pr E" menüpont.

## 17.1 Műszaki adatok

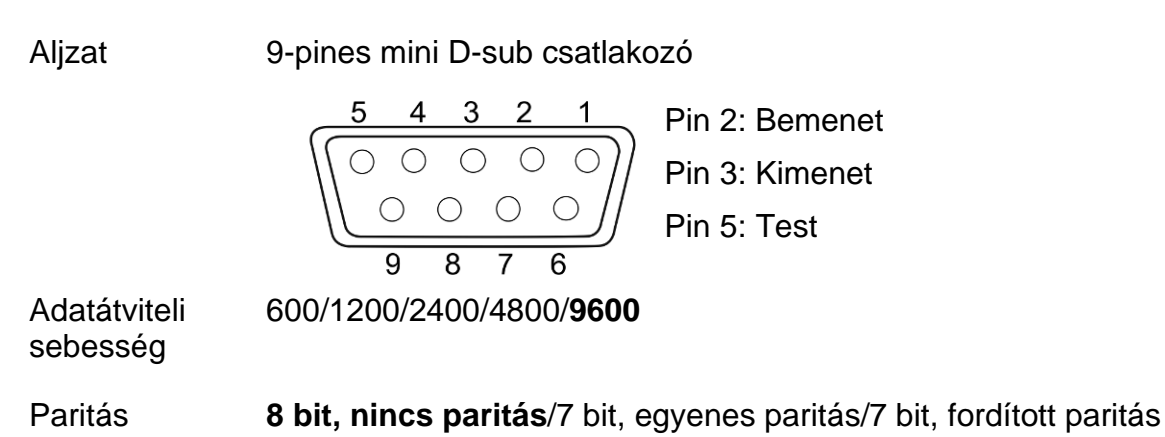

vastag betű = gyári beállítás

# 17.2 Nyomtató mód

## 17.2.1 Jegyzőkönyv sablonok – CFS 300-3, CFS 3K-5 modellek (V1.10A, V1.10B, V1.10C firmware)

| S1            | Aktív mérleg (lásd 7.3. fejezet)                   |
|---------------|----------------------------------------------------|
| ID:           | Felhasználó azonosítószáma (lásd 12.2.<br>fejezet) |
| N 50.00 g     | Lehelyezett nettó súly                             |
| 3.33350 g/pcs | Darabok átlagsúlya                                 |
| 15 pcs        | Lehelyezett darabszám                              |
| No. 2         | Mérések száma                                      |
| C 100.00 g    | Teljes súly                                        |
| C 15 pcs      | Összes darab                                       |

| Aktív mérleg (lásd 7.3. fejezet)                                                                                      |
|----------------------------------------------------------------------------------------------------|
| Felhasználó azonosítószáma (lásd 12.2.<br>fejezet)                                                                    |
| Lehelyezett nettó súly<br>Darabok átlagsúlya<br>Lehelyezett darabszám<br>Mérések száma<br>Teljes súly<br>Összes darab |
|                                                                                                    |

# 17.2.2 Jegyzőkönyv sablon – CFS 50K-3 modell (V1.14D firmware)

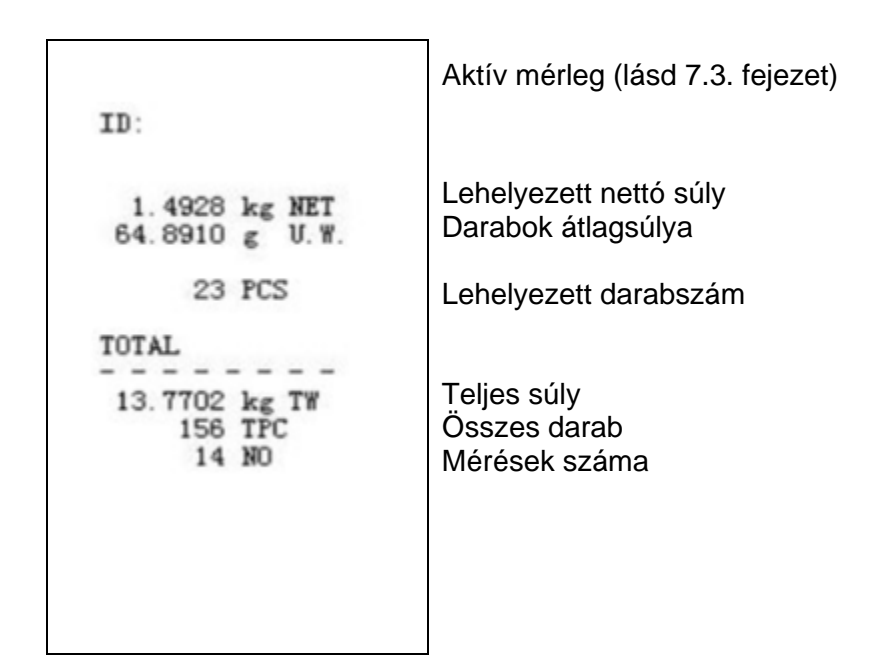

- 17.2.3 Jegyzőkönyv sablonok CFS 6K0.1, CFS 15K0.2, CFS 30K0.5 modellek (V1.30A firmware)
- > "F2 Prt →Form 1" menü beállítás, lásd 12.2. fejezet)

| Form 1<br>S1                                 | Aktív mérleg (lásd 7.3. fejezet)                                      |
|----------------------------------------------|-----------------------------------------------------------------------|
| ID:                                          | Felhasználó azonosítószáma (lásd 12.2.<br>fejezet)                    |
| N 0.6444 kg<br>25.7779 g /pcs<br>25 pcs<br>C | Lehelyezett nettó súly<br>Darabok átlagsúlya<br>Lehelyezett darabszám |
| No. 2<br>C 1.2888 kg<br>C 25 pcs             | Mérések száma<br>Teljes súly<br>Összes darab                          |
> "F2 Prt →Form 2" menü beállítás, lásd 12.2. fejezet)

| Form2                                                          |                                                                                                  |
|----------------------------------------------------------------|--------------------------------------------------------------------------------------------------|
| S1                                                             | Aktív mérleg (lásd 7.3. fejezet)                                                                 |
| ID:                                                            | Felhasználó azonosítószáma (lásd 12.2.<br>fejezet)                                               |
| N 0.6444 kg<br>G 0.6444 kg<br>T 0.0000 kg<br>5 g /pcs<br>0 pcs | Lehelyezett nettó súly<br>Lehelyezett bruttó súly<br>Darabok átlagsúlya<br>Lehelyezett darabszám |
| C<br>No. 1<br>C 0.6444 kg<br>C 0 pcs                           | Mérések száma<br>Teljes súly<br>Összes darab                                                     |

> "F2 Prt →Form 3" menü beállítás, lásd 12.2. fejezet)

| Form3                                                                       | Aktív mérleg (lásd 7.3. fejezet)                                                                                                    |
|-----------------------------------------------------------------------------|----------------------------------------------------------------------------------------------------|
| ID:                                                                         | Felhasználó azonosítószáma (lásd 12.2.<br>fejezet)                                                                                                    |
| N 0.6446 kg<br>G 0.8164 kg<br>T 0.1718 kg<br>42.9677 g/pcs<br>15 pcs        | Lehelyezett nettó súly<br>Lehelyezett bruttó súly<br>Darabok átlagsúlya<br>Lehelyezett darabszám                                                                                  |
| HI 2.0000 kg<br>LO 0.5000 kg<br>OK<br>C<br>No. 1<br>C 0.6446 kg<br>C 15 pcs | Felső tűréshatár, lásd 9.2. fejezet<br>Alsó tűréshatár, lásd 9.2. fejezet<br>Célzott darabszám a beállított<br>tűréshatáron belül<br>Mérések száma<br>Teljes súly<br>Összes darab |

1

Jegyzőkönyv sablonok nyomtató parancsok alkalmazásakor, lásd fejezet

## 17.3 Távvezérlési parancsok

- Menü beállítások (Összes modell a CFS 300-3, CFS 3K-5 kivételével):
  - F2 PrE + ProdE+PrinE + "AU on
  - ⇒ Menü beállítások (CFS 300-3, CFS 3K-5 modellek):
    F2 PrE → ProdE→ RSE

## 17.3.1 Összes modell

A bejegyzéseket **nem** szabad <CR><CF> parancsokkal befejezni (carriage return/sor eltolása).

| Parancs | Funkció                                                                                       | Kinyomtatási példák            |
|---------|-----------------------------------------------------------------------------------------------|--------------------------------|
| S       | Az RS232 interfész segítségével<br>elküldésre kerül a stabil mérési érték.                    | ST,GS 0.616KG<br>ST,NT 0.394KG |
| W       | Az RS232 interfész segítségével<br>elküldésre kerül a (stabil vagy instabil)<br>mérési érték. | US,GS 0.734KG<br>ST,GS 0.616KG |
| Т       | Semmilyen adat nem kerül elküldésre,<br>megtörténik a mérleg tárázása.                        | _                              |
| Z       | Semmilyen adat nem kerül elküldésre,<br>kijelzésre kerül a nullás jelzés.                     | -                              |
| Р       | Az RS232 interfész segítségével elküldésre kerül a darabszám.                                 | ST,GS 62PCS<br>US,NT 62PCS     |

## 17.3.2 KERN CFS 6K0.1 / CFS 15K0.2 / CFS 30K0.5 modellek

A bejegyzéseket <CR><CF> parancsokkal kell befejezni (carriage return/sor eltolása).

Hibás bévezetése esetén a parancs előtt megjelenik az "ER" jel, pl. "NN<CR><LF>" parancs, "ER NN<CR><LF>" hibaüzenet.

#### Vezérlőparancsok:

| PLU <sub>xx</sub> | Cikk előhívása a memóriából                                   |
|-------------------|---------------------------------------------------------------|
| Т                 | Lehelyezett mérőedény tárázása                                |
| T123.456          | Tára érték számjegyes megadása, pl. 123.456                   |
| Z                 | Nullázás                                                      |
| Ρ                 | Nyomtatás (ST, GS 62pcs)                                      |
| M+                | Mérési értékek hozzáadása az összeghez és nyomtatás           |
| MR                | Adatok előhívása az összeg memóriából                         |
| MC                | Összeg memória törlése                                        |
| U123.456          | Átlagos darabsúly számjegyes megadása 123.456 [g] vagy [lb]   |
| S123              | Átlagos darabsúly kijelölése méréssel gombbal azonos funkció. |
| SL                | Átkapcsolás referencia mérlegre                               |
| SR                | Átkapcsolás mennyiségi mérlegre                               |

### Nyomtatási parancsok:

| ١L | Referencia mérleg vagy mennyiségi mérleg kiválasztása |
|----|-------------------------------------------------------|
| \I | Felhasználó azonosítási száma                         |
| \S | A mérleg azonosítási száma                            |
| \N | Nettó tömeg                                           |
| \G | Bruttó tömeg                                          |
| \U | Átlagos darabsúly                                     |
| \T | Tára érték                                            |
| \P | Számlálás                                             |
| /C | Összes darab                                          |
| \W | Teljes súly                                           |
| \M | Összegzési folyamatok száma                           |
| \B | Üres sor beszúrása                                    |

## 17.4 Felhasználó azonosító, mérleg azonosító, felhasználói név elmentése

| SUID                               | xxxxxx <cr></cr>                                |
|------------------------------------|-------------------------------------------------|
|                                    | Felhasználó azonosítási száma<br>max 6 karakter |
| SSID                               | xxxxxx <cr></cr>                                |
|                                    | Mérleg azonosítási száma<br>max 6 karakter      |
| SSID xx,                           | xxxxxxxxxxx <cr></cr>                           |
| └ <u>~</u>                         |                                                 |
| Memóriacella<br>2 karakter + vessz | Cikk neve<br>ő max 12 karakter                  |

Nem elérhető a CFS 50K-3 modell esetében.

# 17.5 Cikkek létrehozása/előhívása az RS-232 interfészen keresztül Cikkek létrehozása:

|    | Funkció                                          | Parancs                   |
|----|--------------------------------------------------|---------------------------|
| 1. | Tára érték megadása, pl. 500 g.                  | T0.500 <cr></cr>          |
|    | Ha nincs szükség a tára értéke, adja meg a nulla | T0 <cr></cr>              |
|    | értéket.                                         |                           |
| 2. | Átlagos darabsúly megadása, pl. 12.3456 g/db     | U12.3456 <cr></cr>        |
| 3. | Hozzárendelés a memória cellához, pl. 1 (PLU01)  | SPLU01,M4screws <cr></cr> |
|    | cikk neve, pl. M4 srews".                        |                           |

#### Cikk előhívása:

"PLUxx <CR>" parancs, pl. "PLU01":

Elő lesznek hívva és meg lesznek jelenítve: elmentett tára érték, pl. 500 g, átlagos darabsúly, pl. 12.3456 g és a cikk neve, pl. M3 srews".

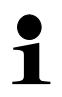

Nem elérhető a CFS 50K-3 modell esetében.

## 17.6 Bemenet/kimenet funkciók

**RS-232** 

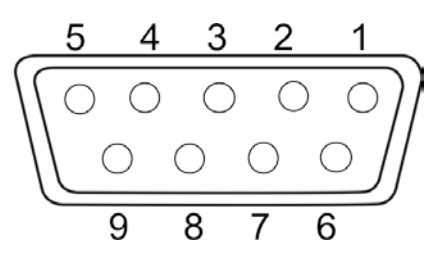

Ábra: 9-pines mini D-sub csatlakozó

| RS-232               | Pin 2 | RXD  |     |
|----------------------|-------|------|-----|
|                      | Pin 3 | TXD  |     |
|                      | Pin 4 | VCC  | 5 V |
|                      | Pin 5 | GND  |     |
| Átkapcsolási<br>pont | Pin 1 | VB   |     |
|                      | Pin 5 | GND  |     |
|                      | Pin 6 | OK   |     |
|                      | Pin 7 | LOW  |     |
|                      | Pin 8 | HI   |     |
|                      | Pin 9 | BEEP |     |
|                      |       |      |     |

## Példa csatlakozási séma CFS fényjelzővel-

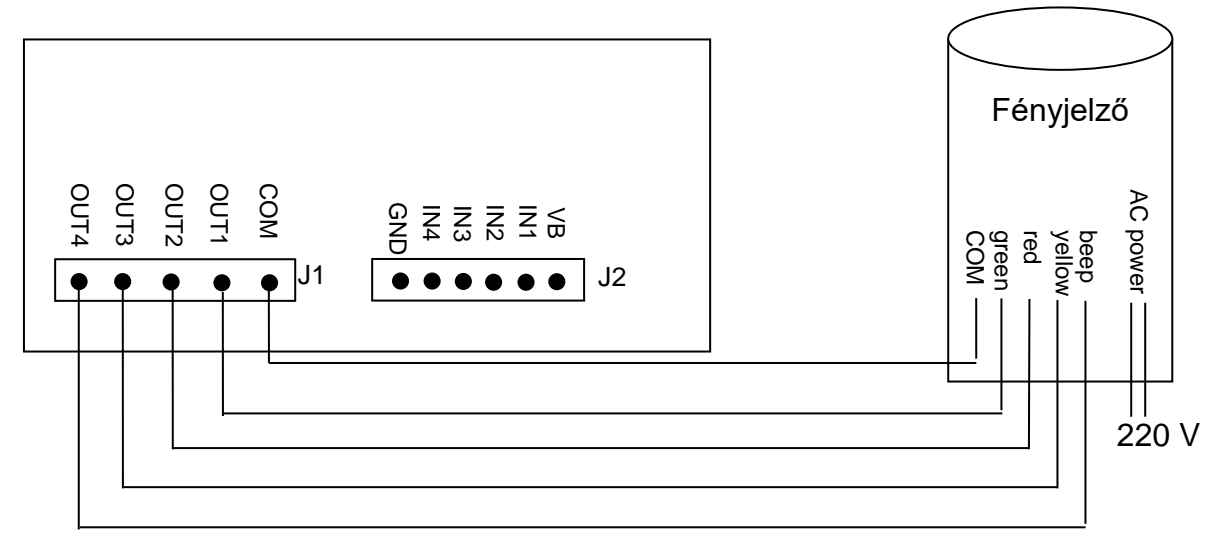

| Uон | Magas állapot kimeneti feszültsége    | 2,4 V |       |
|-----|---------------------------------------|-------|-------|
| Uol | Alacsony állapot kimeneti feszültsége |       | 0,4 V |

## 18 Karbantartás, javítás és semlegesítés

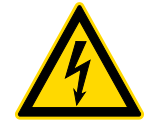

A karbantartással, tisztítással és javítással kapcsolatos mindenféle művelet megkezdése előtt áramtalanítsa a berendezést.

#### 18.1 Tisztítás

A tisztításhoz nem szabad agresszív tisztítószereket (oldószert, stb.) használni. A berendezést csak lágy lúgos szappannal itatott törlőkendővel szabad tisztítani. A folyadék nem juthat be a berendezésbe. Törölje szárazra száraz, puha törlőkendővel.

A mérlegen maradt minta /por maradványt óvatosan távolítsa el ecsettel vagy kézi porszívóval.

A szétszórt mért anyagot azonnal el kell távolítani.

#### 18.2 Karbantartás, javítás

- A készülék karbantartását és javítását csak a KERN cég feljogosított szakemberei végezhetik.
- ⇒ A berendezés felnyitása előtt azt áramtalanítani kell.

#### 18.3 Semlegesítés

A csomagolás és a készülék semlegesítését a készülék használatának helyén érvényes országos vagy helyi jogszabályoknak megfelelően kell elvégezni.

## 19 Segítségnyújtás kisebb hibák előfordulásakor

Aktuálisan futó programban keletkező zavar esetén rövid időre kapcsolja ki és

áramtalanítsa a mérleget. Ezután kezdje elölről a mérést.

## Zavar Lehetséges ok

Nem világít a tömegjelzés.

- Nincs bekapcsolva a mérleg.
- Nincs feszültség (nem csatlakoztatott/sérült tápkábel).
- Áramkimaradás.

Állandóan változik a tömegjelzés.

- Huzat/légmozgás.
- Asztal/aljzat vibrálása.
- A mérőlap idegen tárggyal érintkezik.
- Elektromágneses mező/statikai kisülés (válasszon másik helyet a mérleg felállítására / ha lehetséges, kapcsolja ki a zavart okozó berendezést).

A mérés eredménye egyértelműen hibás.

- A mérleg nem lett nullázva.
- Hibás kalibrálás
- Ferdén felállított mérleg.
- Erős hőmérsékletingadozás.
- Nem tartotta be a felmelegedési időt.
- Elektromágneses mező/statikai kisülés (válasszon másik helyet a mérleg felállítására / ha lehetséges, kapcsolja ki a zavart okozó berendezést).

## 19.1 Hibaüzenetek

| Hibaüzenet    | Leírás                                                                                                    |       | Lehetséges okok/elhárítás<br>módja                                                                                    |
|---------------|----------------------------------------------------------------------------------------------------|-------|----------------------------------------------------------------------------------------------------|
| Err 4         | A nullázási tartomány túllépése a<br>mérleg bekapcsolásakor vagy a<br>gomb megnyomásakor<br>(általában a <i>Max</i> 4%-a) | ••••• | Tárgy a mérőlapon.<br>Túlterhelés a nullázás alatt<br>Hibás kalibrálás<br>Sérült mérlegcellák.<br>Sérült elektronika. |
| Err 5         | Vezérlőpanel hiba                                                                                                    | •     | Mérleg hibás kezelése                                                                                                 |
| Err 6         | Az A/D átalakító mérési<br>tartományán kívül eső érték<br>(analóg/digitális)                                              | •     | Nincs telepítve a mérőlap<br>Sérült mérlegcellák.<br>Sérült elektronika.                                              |
| Err 19        | Eltolt nullpont                                                                                                    | •     | Elhárítás módja:<br>kalibrálás/linearizálás<br>elvégzése                                                              |
| FAIL H/FAIL L | Kalibrálási hiba                                                                                                    | •     | Hibás kalibrálás                                                                                                    |

Más hibaüzenet esetén kapcsolja ki, majd újra kapcsolja be a mérleget. Ha a hibaüzenet megismétlődik, értesítse a gyártót.

## 20 Megfelelőség nyilatkozat

Az aktuális EK/EU megfelelőségi nyilatkozat a következő címen érhető el:

www.kern-sohn.com/ce